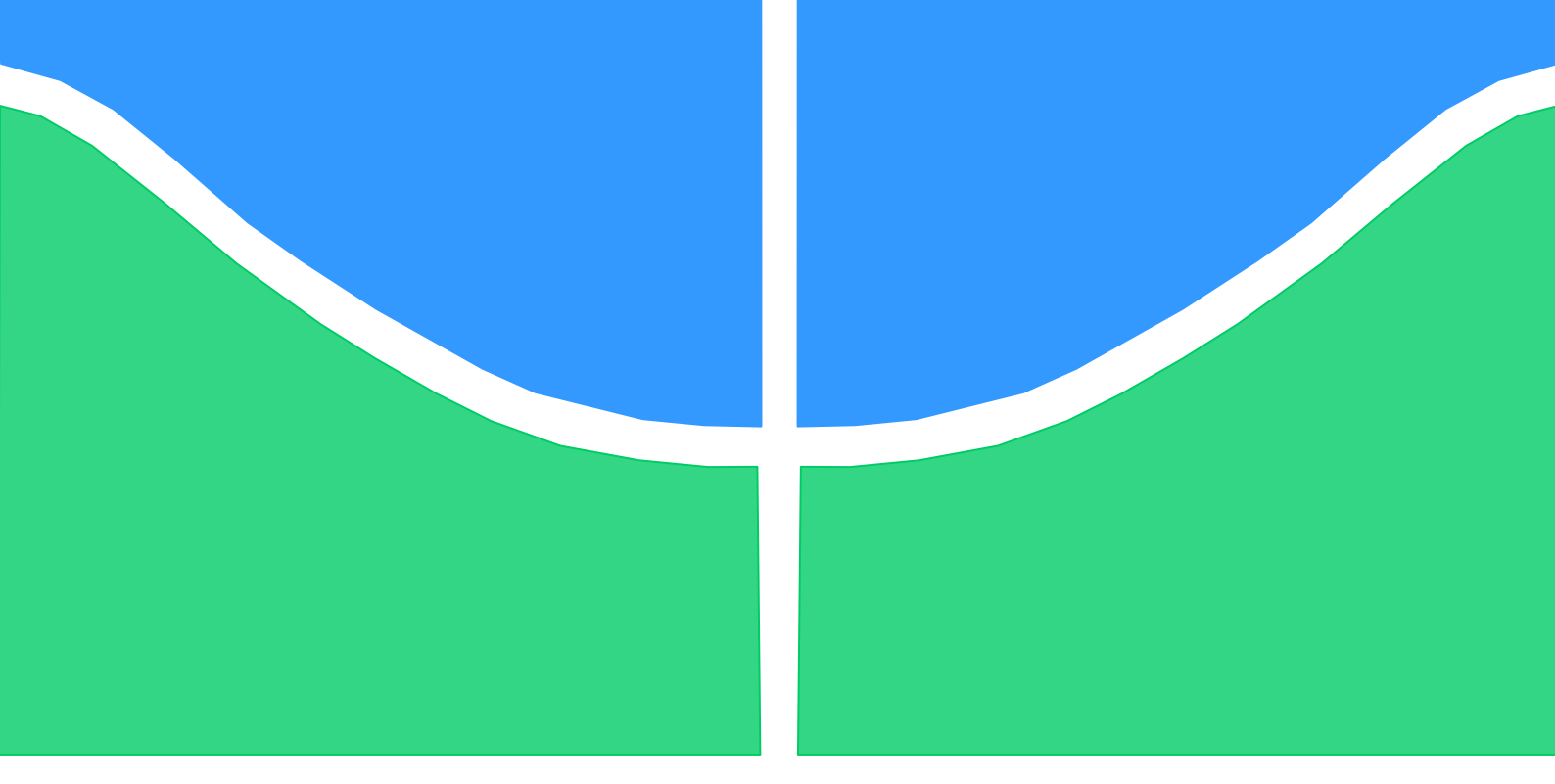

## TRABALHO DE GRADUAÇÃO

## ACIONAMENTO REMOTO DE EQUIPAMENTOS DOMÉSTICOS

Autor: Jefferson Rodrigues de Oliveira

Brasília 09 de Dezembro de 2016

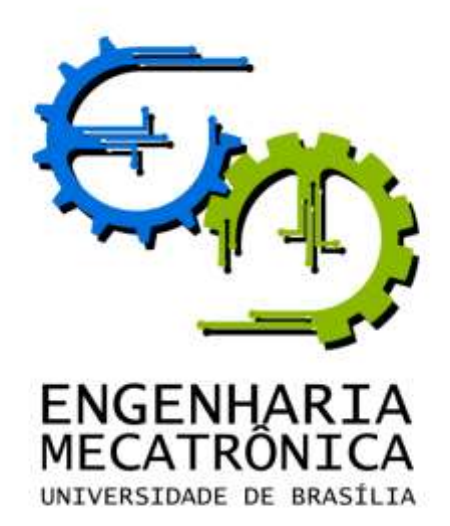

## TRABALHO DE GRADUAÇÃO

## ACIONAMENTO REMOTO DE EQUIPAMENTOS DOMÉSTICOS

POR,

#### Jefferson Rodrigues de Oliveira

Relatório submetido como requisito parcial para obtenção do grau de Engenheiro de Controle e Automação.

#### Banca Examinadora

Prof. Lelio Ribeiro Soares, UnB/ENE (Orientador)

Prof. Luis Filomeno Fernandes, UnB/FGA

Prof. Gerson H. Pfitscher, UnB/CIC

Brasília, 09 de Dezembro de 2016

## FICHA CATALOGRÁFICA

JEFFERSON, OLIVEIRA Acionamento remoto de equipamentos domésticos,

[Distrito Federal] 2016.

xvii, 74p., 297 mm (FT/UnB, Engenheiro, Controle e Automação, 2016). Trabalho de Graduação – Universidade de Brasília. Faculdade de Tecnologia.

| 1.Automação residencial     | 2.Acionamento remoto |
|-----------------------------|----------------------|
| 3. <i>Shield</i> GSM SIM900 | 4.Arduino UNO        |
| I. Mecatrônica/FT/UnB       | II. Título (série)   |

#### **REFERÊNCIA BIBLIOGRÁFICA**

OLIVEIRA, Jefferson Rodrigues de, 2016. Acionamento remoto de equipamentos domésticos. Trabalho de Graduação em Engenharia de Controle e Automação, Publicação FT.TG-nº 041, Faculdade de Tecnologia, Universidade de Brasília, Brasília, DF, 74p.

#### **CESSÃO DE DIREITOS**

AUTOR: Jefferson Rodrigues de Oliveira.

TÍTULO DO TRABALHO DE GRADUAÇÃO: Acionamento remoto de equipamentos domésticos.

GRAU: Engenheiro ANO: 2016

É concedida à Universidade de Brasília permissão para reproduzir cópias deste Trabalho de Graduação e para emprestar ou vender tais cópias somente para propósitos acadêmicos e científicos. O autor reserva outros direitos de publicação e nenhuma parte desse Trabalho de Graduação pode ser reproduzida sem autorização por escrito do autor.

Jefferson Rodrigues de Oliveira QE 24, conjunto C, casa 27 – Guará. 71060-030 Brasília – DF – Brasil.

## AGRADECIMENTOS

À minha família, em especial minha mãe por seu esforço pessoal para que eu pudesse me formar.

Ao meu orientador, pela paciência e colaboração para conclusão deste Trabalho de Graduação.

Jefferson Rodrigues de Oliveira.

## RESUMO

Este trabalho constitui-se de um *app* escrito em linguagem Java para o Sistema Operacional Android, um Módulo GSM SIM900, alguns sensores (sensor de humidade DHT11, sensor de temperatura LM35, sensor de luminosidade LDR de 5 mm), a placa Arduino UNO (portando microcontrolador ATmega328) e um módulo de relé com 4 canais com optoacopladores. O *app* envia comandos e recebe(por meio de mensagens SMS) confirmação do *shield* GSM do acionamento dos equipamentos domésticos (representados por leds ou acionamento remoto de itens domésticos, bem como medindo variáveis importantes do ambiente a ser automatizado.

Palavras Chave: Automação residencial, acionamento remoto usando SMS, Shield GSM SIM900, Arduino Uno.

## ABSTRACT

This Project is formed by an app wrote in Java language for operational system Android, a Shield GSM SIM900, some sensors (humidity sensor DHT11, temperature sensor LM35, luminosity sensor LDR), board Arduino Uno (bearing a microcontroller ATmega328) and a relay with 4 channels and optocouplers). The app sends commands and receives(via SMS messages) acknowledgment from the shield GSM SIM900 of actuation of domestic devices (represented by leds or triggering a device itself – a humidifier unit and a lamp), making possible the remote actuation of domestic devices, as measuring important variables of the place to be automated.

Keywords: Home automation; remote actuation via SMS; Shield GSM SIM900; Arduino Uno.

## SUMÁRIO

| LISTA DE SIGLAS E ABREVIATURAS                                             | xi           |
|----------------------------------------------------------------------------|--------------|
| 1.1 APRESENTAÇÃO DO PROBLEMA                                               | <b>1</b>     |
| 1.2 OBJETIVOS DO PROJETO                                                   |              |
| 1.3 METODOLOGIA                                                            |              |
| 1.4 ESTRUTURA DA MONOGRAFIA                                                |              |
| CAPÍTULO 2 – APRESENTAÇÃO DO PROBLEMA                                      |              |
| 2.1 BUSCA POR COMODIDADE E CONFORTO                                        | 5            |
| 2.2 TECNOLOGIAS USUAIS                                                     | 5            |
| 2.2 VANTAGENS E DESVANTAGENS DO SIM900                                     | 6            |
| CAPÍTULO 3 – REFERÊNCIAS TEÓRICAS                                          | 7            |
| 3.1 – MICROCONTROLADORES                                                   |              |
| 3.1.1 – ARDUINO                                                            |              |
| 3.2 – REDE <i>GSM</i>                                                      |              |
| 3.3 – SMS                                                                  |              |
| 3.4 – SIM CARD                                                             |              |
| 3.5 – LDR                                                                  |              |
| 3.6 – LM35                                                                 |              |
| 3.7 - DH111                                                                |              |
| 3.8 – Modulo <i>GSM SIM900</i>                                             |              |
| 3.9 – Modulo de Reles 5 V e 4 canals                                       |              |
| 4.1 – Arduino UNO                                                          | <b>14</b>    |
| 4.1.1 – Especificações                                                     | 14           |
| 4.1.2 – Pinagem usada                                                      | 15           |
| 4.2 – IDE Arduino                                                          | 16           |
| 4.2.1 – Bibliotecas empregadas na IDE do Arduino                           | 17           |
| 4.3 – Módulo GSM SIM900                                                    | 18           |
| 4.4 – IDE Android Studio                                                   | 19           |
| 4.4.1 – Bibliotecas da IDE Android Studio                                  | 20           |
| 4.5 – Componentes eletrônicos Error! Bookmark                              | not defined. |
| 4.5.1 – LDR                                                                | 20           |
| 4.5.2– <i>LM</i> 35                                                        | 22           |
| 4.5.3– DHT11                                                               | 23           |
| 4.6 – Módulo de Relés                                                      | 25           |
| CAPÍTULO 5 – IMPLEMENTAÇÃO                                                 | 26           |
| Neste capítulo vamos abordar a fase prática deste trabalho em três partes: |              |
| modelagem, programaçao e montagem do hardware.                             | <b>26</b>    |
| 5.1 – Programação                                                          |              |
| 5.1.2 – Programação IDE Arduino                                            | 30           |
| 5.1.3 – Programação IDE Android Studio                                     | 32           |
| 5.3 – Montagem do hardware                                                 | 34           |
| CAPÍTULO 6 – RESULTADOS OBTIDOS                                            | 35           |
| 6.1 – Resultados de <i>software</i>                                        | 36           |
| 6.2 – Resultados de <i>hardware</i>                                        | 40           |
| 6.3 – Problemas encontrados                                                | 43           |
| CAPÍTULO 7 – CONSIDERAÇÕES FINAIS                                          | 44           |

| 7.1 – Conclusões                             | 44 |
|----------------------------------------------|----|
| 7.2 – Sugestões para trabalhos futuros       | 44 |
| REFERÊNCIAS BIBLIOGRÁFICAS                   | 45 |
| APÊNDICE A – CÓDIGO FONTE IDE ARDUINO        | 47 |
| APÊNDICE B – CÓDIGO FONTE IDE ANDROID STUDIO | 52 |
| ANEXO A – ESQUEMÁTICO ARDUINO                | 62 |

## LISTA DE FIGURAS

| Figura   | 2.1 – GSM remote control                             | 5  |
|----------|------------------------------------------------------|----|
| Figura   | 2.2 – Módulo Ubee                                    | 6  |
| Figura   | 3.1 – Arduino                                        | 7  |
| Figura   | 3.2 – GSM SIM Card                                   | 9  |
| Figura   | 3.3 – LDR1                                           | .0 |
| Figura 3 | 3.4 – LM351                                          | 0  |
| Figura   | 3.5 - DHT111                                         | .1 |
| Figura   | 3.6 – Módulo GSM SIM9001                             | 2  |
| Figura 3 | 3.7 – Módulo de Relés 5 V e 4 canais1                | 3  |
| Figura 4 | 4.1 – Arduino Detalhada1                             | .4 |
| Figura   | 4.2 – IDE Arduino1                                   | .6 |
| Figura 4 | 4.3 – Serial Monitor1                                | .8 |
| Figura   | 4.4 – Esquemático Módulo GSM SIM9001                 | .8 |
| Figura   | 4.5 – IDE Android Studio1                            | .9 |
| Figura   | 4.7 – Montagem Virtual do LDR2                       | 21 |
| Figura   | 4.8 – Esquemático LDR2                               | 2  |
| Figura   | 4.9 – Montagem virtual do LM35 à Arduino2            | 23 |
| Figura 4 | 4.10 – Esquemático LM352                             | 23 |
| Figura   | 4.11 - Montagem virtual DHT112                       | 24 |
| Figura 4 | 4.12 – Esquemático DHT112                            | 24 |
| Figura   | 4.13 – Circuito do relé2                             | 25 |
| Figura   | 5.1 – Modelagem do Trabalho completo2                | 26 |
| Figura   | 5.2 – Modelagem progama IDE Arduino2                 | 27 |
| Figura   | 5.3 – Fluxograma IDE Android Studio2                 | 28 |
| Figura   | 5.4 – Emulação IDE Android Studio2                   | 29 |
| Figura   | 5.5 – Início do programa IDE Arduino3                | 0  |
| Figura   | 5.6 – Setup IDE Arduino                              | ;1 |
| Figura   | 5.7 - Loop IDE Arduino 1ª parte3                     | 81 |
| Figura   | 5.8 - Loop IDE Arduino 2ª parte3                     | 2  |
| Figura   | 5.9 – Código-fonte IDE Android Studio 1ª parte       | 3  |
| Figura   | 5.10 – Código-fonte IDE Android Studio 2a parte      | 4  |
| Figura   | 5.11 – Layout IDE Android Studio                     | 4  |
| Figura   | 5.12 – Montagem virtual do hardware3                 | 5  |
| Figura   | 5.13 – Esquemático geral3                            | 5  |
| Figura   | 6.1 – Setup do módulo GSM (Serial Monitor)3          | 6  |
| Figura   | 6.2 – Mensagem recebida ao iniciar o módulo3         | 7  |
| Figura   | 6.3 – Medidas dos sensores (Serial Monitor)3         | ;7 |
| Figura   | 6.4 – Serial Monitor respondendo SMS                 | 8  |
| Figura   | 6.5 – Celular enviando e recebendo SMS ao módulo GSM | 8  |

| Figura | 6.6 – Testes feitos no app 1 <sup>a</sup> parte     | 39 |
|--------|-----------------------------------------------------|----|
| Figura | 6.7 – Testse feitos no app 2ª parte                 | 40 |
| Figura | 6.8 – Montagem do relé com o umidificador           | 40 |
| Figura | 6.9 – Módulo GSM e Arduino                          | 41 |
| Figura | 6.10 – Módulo GSM, Arduino e sensores na protoboard | 41 |
| Figura | 6.11 - Trabalho montado pronto para uso             | 42 |
| Figura | 6.12 – Esquema montado e acionado                   | 42 |
| Figura | 6.13 – Esquema montado e desligado                  | 43 |

# LISTA DE TABELAS

| Tabela | 4.1 – Características resumidas da Arduino Uno | ٤5 |
|--------|------------------------------------------------|----|
| Tabela | 4.2 - Numeração da pinagem usada no Trabalho   | 15 |
| Tabela | 4.3 – Legenda da Figura 4.2                    | 16 |
| Tabela | 4.4 – Legenda da Figura 4.5                    | 20 |

# LISTA DE SIGLAS, ABREVIATURAS E ACRÔNIMOS

| AT            | Hayes AT Commands (Comandos AT Hayes)                                        |        |     |        |                |          |        |      |
|---------------|------------------------------------------------------------------------------|--------|-----|--------|----------------|----------|--------|------|
| ст            | Centímetros                                                                  |        |     |        |                |          |        |      |
| GSM           | Global                                                                       | System | for | Mobile | Communications | (Sistema | Global | para |
| Comunicaçõe   | s Móveis                                                                     | )      |     |        |                |          |        |      |
| IDE           | DE Integrated Development Enviroment (Ambiente Integrado de Desenvolvimento) |        |     |        | iento)         |          |        |      |
| MHz           | Mega Hertz                                                                   |        |     |        |                |          |        |      |
| USB           | Universal Serial Bus (Porta Serial Universal)                                |        |     |        |                |          |        |      |
| V             | Volts                                                                        |        |     |        |                |          |        |      |
| mV            | mili Volt                                                                    |        |     |        |                |          |        |      |
| A             | Ampere                                                                       |        |     |        |                |          |        |      |
| RAM           | Random Access Memory (Memória de acesso aleatório)                           |        |     |        |                |          |        |      |
| PWM           | Pulse Width Modulation (Modulação por largura de pulso)                      |        |     |        |                |          |        |      |
| EPROM         | Erasable Programmable Read-Only Memory (Memória apagável programável         |        |     |        |                |          |        |      |
| somente de le | eitura)                                                                      |        |     |        |                |          |        |      |
| LED           | Light Emissor Diode (Diodo emissor de luz)                                   |        |     |        |                |          |        |      |
| mA            | mili Ampere                                                                  |        |     |        |                |          |        |      |

# **CAPÍTULO 1 – INTRODUÇÃO**

#### 1.1 APRESENTAÇÃO DO PROBLEMA

A vida moderna, com suas mudanças em ritmo acelerado, deixa cada vez menor o tempo disponível das pessoas. Considerando este fato, o engenheiro de controle e automação pode contribuir para diminuir a atenção e o tempo que as pessoas gastam para gerir seus bens no contexto doméstico.

"... a automação robótica permite maior qualidade de vida, reduz o trabalho doméstico, aumenta o bem-estar e a segurança, racionaliza o consumo de energia e, além disso, sua evolução permite oferecer continuamente novas aplicações." [1]

Ademais, o conforto é outro fator que também aumenta quando se dispõe de automação. Muitas vezes a automação é procurada com este fim somente. Afinal, qualidade de vida está entre os itens mais valorizados da atualidade na sociedade brasileira.

Enfim, a automação doméstica ou domótica (termo usado no livro Automação Doméstica, de José Roberto Muratori e Paulo Henrique Dal Bó) ensejou uma nova oportunidade de mercado, criando um campo de mercado e novas profissões, das quais citase o engenheiro de automação, o integrador de residências (profissional responsável por conciliar vários dispositivos domésticos permitindo o controle e monitoramento do lar de maneira integrada, um generalista em automação) e outras profissões relacionadas a automação doméstica.

"Hoje no Brasil temos uma alta demanda pelo "integrador de residências", pois essas tecnologias ainda não possuem o conceito plug-and-play. Necessitamos de pessoas qualificadas e treinadas para projetar, construir, instalar e programar tais equipamentos. Em outros países, essa situação é diferente, pois existem profissionais com equipes especializadas em cada parte do projeto, fazendo com que os resultados apareçam de forma mais rápida." [2]

#### 1.2 OBJETIVOS DO PROJETO

O trabalho pretende criar um esquema básico e comerciável de automação doméstica. Em especial, o acionamento automático e remoto de aparelhos domésticos, bem como integrar a comunicação com a telefonia móvel via aplicativo Android e medir variáveis importantes no monitoramento de uma residência.

Para isto, o aplicativo criado (a ser detalhado neste Trabalho) envia mensagens segundo um protocolo de comunicação com o Módulo *GSM SIM900*. O módulo *GSM SIM900*,

por sua vez, se comunica com o *Arduino UNO*. O *Arduino*, finalmente, processa as informações e efetua o acionamento dos dispositivos.

Esse modelo pretende facilitar o acionamento de dispositivos domésticos remotamente devido à interface com o aplicativo *Android*. Além disso, com a interface amigável, monitorar dispositivos importantes pelo celular.

Importante também ressaltar a simplicidade do programa *Android* que foi desenvolvido, de modo a deixar aberto para pequenas mudanças em seu código. O código foi feito na linguagem Java e por meio da *IDE Android Studio*, gratuitamente distribuída pela *Google*.

#### 1.3 METODOLOGIA

Com a intenção de criar um esquema que possua comunicação robusta, a ideia foi implementar o módulo que dependesse de tecnologia *SMS*. Para que este trabalho seja também mais amigável com o usário, um programa para celular foi também pensado. O *Shield GSM* usa o protocolo *GSM* e foi programado por meio de comandos *AT* desenvolvidos na *IDE* da *Arduino* (software distribuído gratuitamente pela *Arduino*).

Durante a montagem da *Shield GSM* foram feitas algumas medições para avaliar o funcionamento do módulo integrado com o Arduino, pois a princípio o módulo teve problemas para funcionar com chips *GSM* das operadoras Oi e Tim. Entretanto, funcionou perfeitamente com o chip *GSM* Claro, devido a problemas de compatibilidade do fabricante do módulo com chips das outras operadoras.

Os sensores foram todos testados isoladamente, para entendimento de suas bibliotecas e para definir os circuitos (resistores e componentes eletrônicos) que seriam adequados para sua instalação. Analogamente, o relé foi testado para verificar seu funcionamento com apenas um canal, o qual respondeu adequadamente. Em seguida, incorporados para comunicação com o Shield e com o aplicativo.

A elaboração do aplicativo foi baseada em programas simples que enviam *SMS* disponíveis em tutoriais do site *stackoverflow.com*. Em seguida, os demais incrementos do aplicativo foram escritos usando os conhecimentos básicos de linguagem em C e mais tutoriais disponíveis no referido site *stackoverflow.com*.

Todos os circuitos foram montados sobre uma placa protoboard de 640 pinos sem base. Os resistores usados foram os de 220 Ohms e 10 kOhms. As conexões feitas por fios simples coloridos de pontas pinadas.

#### 1.4 ESTRUTURA DA MONOGRAFIA

Esta monografia é dividida em 6(seis) capítulos. O primeiro, introdutório, aborda superficialmente a relação entre automação residencial e o engenheiro. Além disso, também aborda a metodologia empregada.

O segundo capítulo aborda o problema, bem como suas motivações e oportunidades que inspiraram o desenvolvimento desse Trabalho de Graduação. Explica também a escolha das ferramentas usadas e sua relação com o mercado.

O referencial teórico, terceiro capítulo, traz embasamento teórico necessário para entender esta monografia, considerando que o leitor tenha algum conhecimento de tecnologias.

O quarto capítulo versa sobre os componentes usados no projeto. O detalhamento vai desde o *hardware* até o *software*, abordando as tecnologias usadas.

O quinto capítulo, implementação, traz os detalhes da implementação, o passoa-passo do trabalho e as peculiaridades apresentadas durante o desenvolvimento do projeto.

Os resultados são apresentados no sexto capítulo, mostrando-se as simulações e testes feitos para observar todos os dispositivos principais usados no Trabalho num ambiente real. Além das dificuldades enfrentadas ao desenvolver este projeto.

Ao final, as considerações finais apresentam conclusões do trabalho bem como sugestões para futuros trabalhos a surgir a partir deste.

## CAPÍTULO 2 – APRESENTAÇÃO DO PROBLEMA

Este capítulo detalha a apresentação já abordada na introdução desta monografia e motivações para a escolha do tema.

#### 2.1 BUSCA POR COMODIDADE E CONFORTO

Observando as tendências de mercado, propusemos a elaboração deste Trabalho. A busca por conforto, economia de energia, redução do trabalho doméstico, segurança de poder ter acesso permanente à sua residência e também poder monitorar serviu como motivação.

Cada vez mais pessoas estão dispostas a automatizar suas casas como forma de aumentar a segurança e o conforto de seus lares. Além disso, com a popularização destes métodos, esta tendência deve baratear o preço final do produto e favorecer o desenvolvimento deste seguimento.

#### 2.2 TECNOLOGIAS USUAIS

"O dispositivo é o *GSM Remote Control – 2 IN and 2 OUT*. Possui PIC18F46K20-I/PT como microcontrolador. É acionado remotamente via SMS e possui funcionalidade próxima ao *Shield* GSM SIM900."[3]

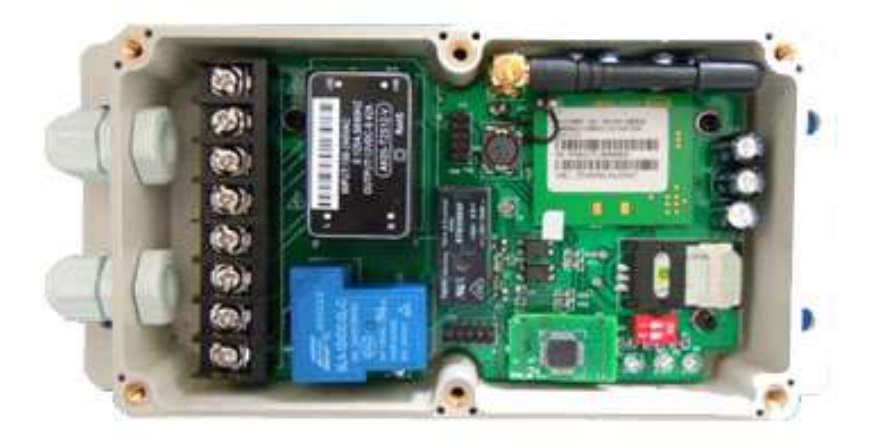

Figura 2.1 – GSM remote control

Também no segmento de automação residencial, porém de acionamento remoto a uma menor distância, é bastante comum o uso de aparelhos que usam protocolo *Zigbee*. Esse protocolo conta com diversas marcas, dentre elas o módulo *Ubee*. Esse método é o mais comum em integração de dispositivos residenciais no contexto da automação residencial.

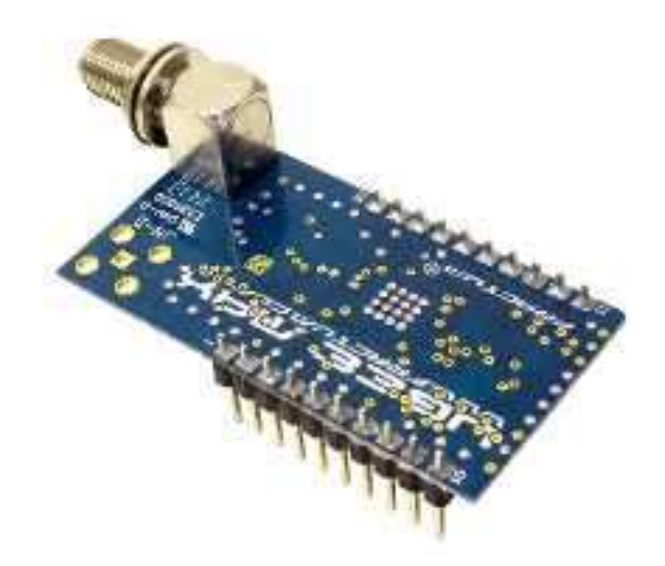

Figura 2.2 – Módulo Ubee

#### 2.2 VANTAGENS E DESVANTAGENS DO SIM900

O *Shield GSM SIM900* possui várias vantagens práticas, como por exemplo, ser de fácil acesso para quem procura uma automação rápida. Além disso, ele é capaz de receber ligações (capacidade que pode ser explorada em outras formas de acionamento remoto).

Possui vasta documentação na Internet, o que facilita bastante na etapa de implementação de projeto.

Todavia, o *Shield GSM SIM900* não faz leitura do estado em que se encontram os dispositivos, a menos que sejam criados *flags* enviados de tempos em tempos ou se implemente outros dispositivos de medida de estado em conexão com o módulo SIM900.

## **CAPÍTULO 3 – REFERÊNCIAS TEÓRICAS**

Este capítulo se dispõe a esclarecer alguns termos usados nesse projeto. Embora esses conceitos sejam amplos, ambíguos e mais profundos, esse referencial vai explorá-los.

## 3.1 – MICROCONTROLADORES

"Os microcontroladores são circuitos integrados de baixo custo que contém em sua síntese: memória programável somente para leitura, que armazena permanentemente as instruções programadas; memória *RAM*, que trabalha armazenando "variáveis" utilizadas pelo programa; *CPU*, que interpreta e executa comandos desse programa. Existem também dispositivos de entradas e saídas, que tem a finalidade de controle de dispositivos externos ou de receber sinais pulsados de chaves e sensores." [3]

O microcontrolador é uma pequena plataforma de processamento usada em tarefas que exigem pouco processamento e pouca memória. Dentre essas tarefas destacam automações industriais e residenciais, controle de dispositivos e outras tarefas que consomem pouco processamento comparativamente a um programa elaborado como um Sistema Operacional.

## 3.1.1 – ARDUINO

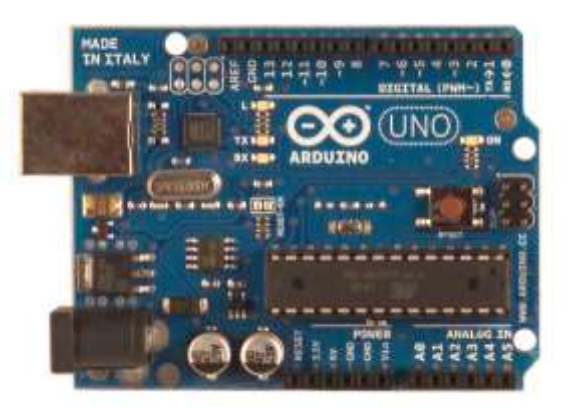

Figura 3.1 – Arduino

Grande parte da motivação pela escolha do Arduino foi sua praticidade, grande documentação disponível na internet, bem como sua ampla utilização em projetos similares de automação residencial. Trata-se de um ambiente multiplataforma que suporta Linux, Mac OS e Windows. Possui uma *IDE* (Integrated Development Environment, Ambiente Integrado

de Desenvolvimento em português) de programação do tipo *Processing*, um ambiente de desenvolvimento amigável e gratuito, fornecido pelo fabricante e aprimorado por usuários.

Sua comunicação com o computador é feita por cabo *USB* compatível com a maioria dos computadores modernos.

#### 3.2 – REDE *GSM*

A sigla *GSM* significa *Global System for Mobile Communications* ou Sistema Global para Comunicações Móveis e é o padrão mais utilizado para comunicação entre dispositivos móveis de intercomunicação celular. Ultrapassam a quantia de 6 bilhões de pessoas ao redor do mundo.

Sua área de cobertura satélite 90% da população mundial e seu modo *roaming* (ou intinerância, é um termo usado para o serviço de interconectividade de redes para os usuários que saem de suas áreas de cobertura geográfica) permite que o usuário estenda sua área original. É uma tecnologia criada para permitir a comunicação via dados e voz.

### 3.3 – SMS

SMS é sigla para Short Message Service, em tradução livre significa Serviço de Mensagem Curta. É um serviço muito utilizado para envio de textos curtos entre aparelhos celulares. É um serviço rápido e eficiente, compatível com a tecnologia GSM.

É composto por 160 letras. O usuário pode usar 140 caracteres diferentes para compor a mensagem. Após composta a mensagem, o usuário a envia e ela segue pelo sistema de satélite da operadora.

Embora seja uma tecnologia relativamente obsoleta de comunicação entre aparelhos celulares, ela conta com uma cobertura maior e usa uma tecnologia mais simples. Por essa razão, sua viabilidade é tão presente quanto é o sinal da operadora, ao contrário de outros métodos que dependem de sinal de internet para sua comunicação.

### 3.4 – SIM CARD

O *SIM card* é um pequeno circuito impresso usado para identificar cada usuário da tecnologia GSM. Além dessa função principal, armazena dados importantes e serve também para controlar variáveis do usuário.

*SIM* é sigla para *Subscriber Identity Module*, em português Módulo de Identificação do Assinante. Fisicamente, é uma pequena placa de plástico com dimensões 25 x 15 mm, com um pequeno chanfro em uma das extremidades.

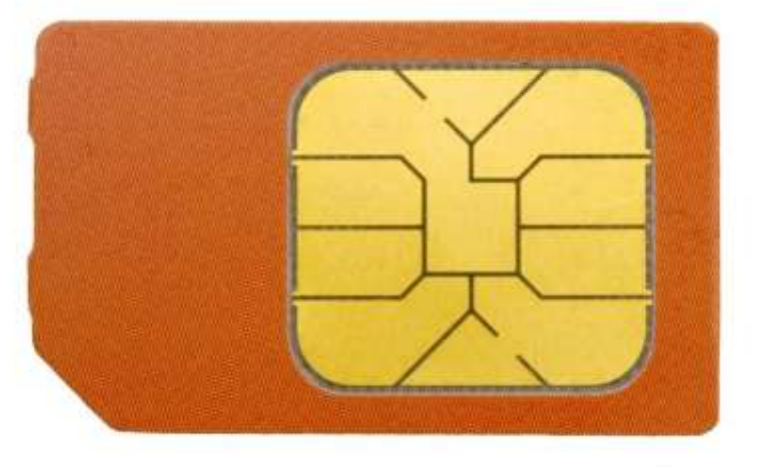

wiseGEEK

Figura 3.2 - GSM SIM Card

#### 3.5 – *LDR*

O LDR (Light Dependent Resistor, ou Resistor Dependente de Luz), é um componente eletrônico semelhante a um resistor de resistência variável, exceto que sua resistência muda de acordo com a luminosidade que incide sobre sua superfície. Mais especificamente, o que se altera nesse dispositivo é sua resistividade, isto é, sua característica física de resistir à tensão. [3]

É composto por um semicondutor (sulfeto de cádmio (CdS) ou sulfeto de chumbo (PbS)) com uma camada protetora para proteger do oxigênio (O<sub>2</sub>) presente no ar. Geralmente é usado em sensores de presença residenciais, contagem industrial ou alarmes.

Suas dimensões são de 5 mm ou de 7 mm (a parte superior) e seu corpo em torno de 2 cm.

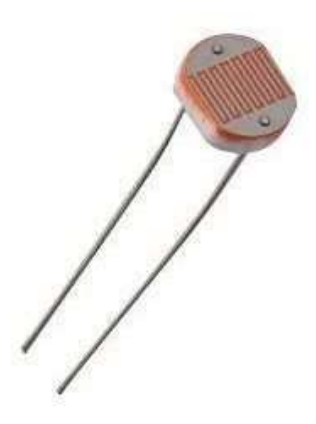

Figura 3.3 - LDR

#### 3.6 - LM35

O *LM35* é um sensor de temperatura composto por um circuito integrado contendo um transistor de encapsulamento TO-92 de 3 pinos, bastante sensível, preciso e barato, por esse motivo bastante comercializado.

Esse sensor possui sensibilidade de 10mV/°C, ou seja, para cada grau Celsius variado, ele fornece uma saída variando em 10mV. Sua faixa de operação vai dos -55° C aos 150° C, com precisão de 0,5° C.

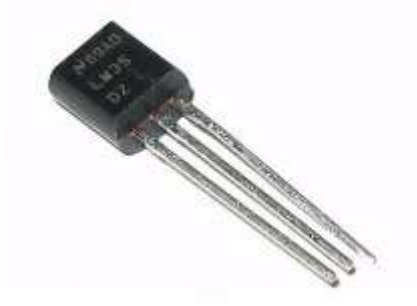

Figura 3.4 – *LM35* 

#### 3.7 – DHT11

O DHT11 é um sensor de umidade relativa e temperatura com saída digital. Possui um sensor de umidade do tipo HR202 e como sensor de temperatura um termistor NTC

(semicondutor sensível à temperatura, com coeficiente de resistividade negativo com o aumento da temperatura).

Possui internamente um microcontrolador de 8 bits para tratar o sinal que emite. São calibrados de fábrica e gravados no programa que executa o microcontrolador. Possui tamanho pequeno, consume pouca corrente e encapsulamento simples (o que aumenta sua robustez).

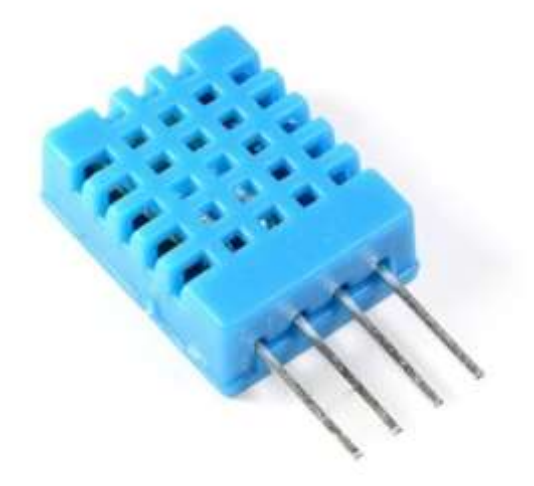

Figura 3.5 – DHT11

### 3.8 – Módulo GSM SIM900

O Módulo *GSM SIM900* é uma placa acoplável ao *Arduino UNO* e à *Arduino MEGA* capaz de enviar e receber mensagens eletrônicas e fazer ligações de voz (possui entrada de áudio para permitir a entrada e saída de áudio). Funciona em 4 bandas de frequência comuns (850, 900, 1800 e 1900 MHz).

É controlada por comandos *AT*(*GSM* 07.07, 07.05 e *SIMCOM* com comandos AT aprimorados). Na conexão com o Arduino UNO, a comunicação é feita por pinos que enviam esses comandos. No caso do trabalho em questão, é feita através dos pinos 2 e 3.

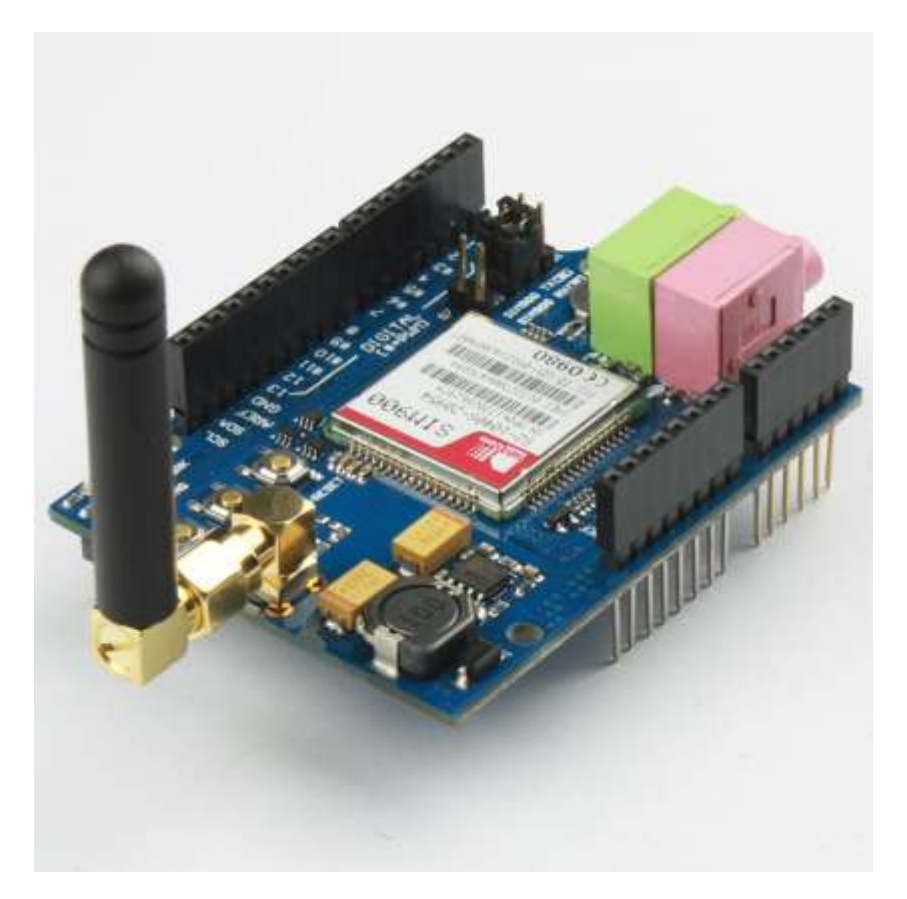

Figura 3.6 – Módulo GSM SIM900

#### 3.9 – Módulo de Relés 5 V e 4 canais

Um Módulo de Relés 5 V e 4 canais é um agrupamento de 4 relés em uma única placa para serem controlados por uma única fonte e interagir com 4 acionamentos. Seu princípio físico de funcionamento é o eletromagnetismo que aciona uma chave e fecha um contato, através de alimentações de 5 V.

"Este dispositivo promove a interação entre aparelhos eletrônicos (5 V) e aparelhos elétricos (energizados na faixa de 30 V e 10A até 250 V e 10A). Deste modo, é possível acionar aparelhos de maior porte a partir de comandos digitais." [10]

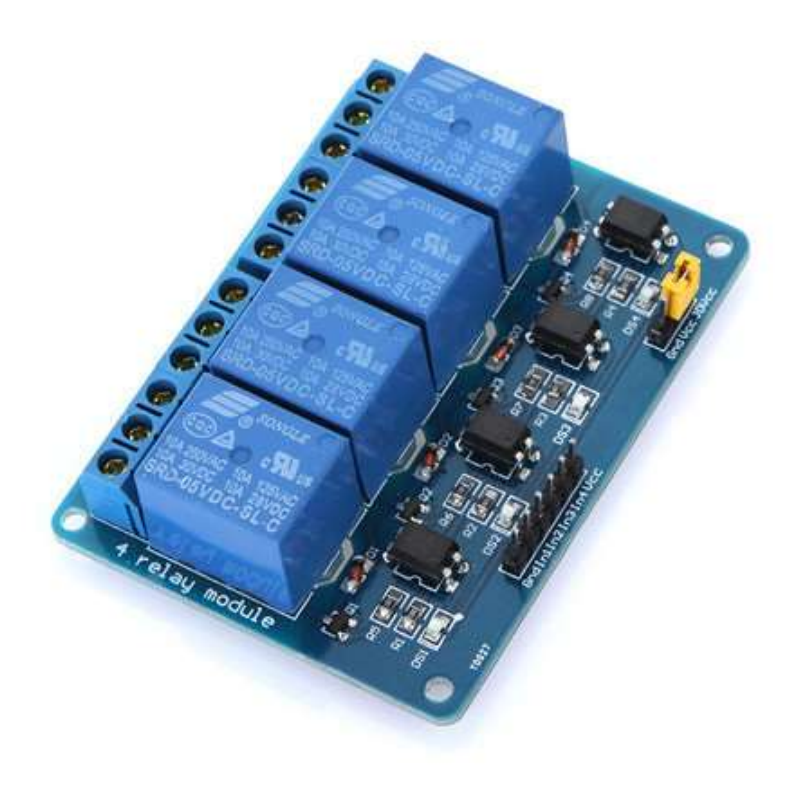

Figura 3.7 – Módulo de Relés 5 V e 4 canais

# CAPÍTULO 4 – DESCRIÇÃO DO MATERIAL E PROGRAMAS

### 4.1 – Arduino UNO

A *Arduino UNO* é uma das últimas versões da placa *Arduino*, feita para pequenos projetos. Tem se mostrado prática e útil, com poucas limitações. Robusta, é adequada para grande diversidade de projetos do dia-a-dia.

O esquemático da Arduino UNO será apresentado na parte de anexos deste trabalho.

#### 4.1.1 – Especificações

A Arduino UNO, feita pra trabalhar com tensões compatíveis com as usadas na eletrônica (5V como voltagem de operação) para comunicação. Na descrição do produto, recomenda-se uma tensão de alimentação na faixa de 7V – 12V, para que possa alimentar seus circuitos, porém tolera uma alimentação na faixa entre 6V como mínima e 20V como tensão máxima de alimentação. [6]

Possui um total de 28 pinos. Dezesseis desses pinos são para entrada ou saída digitais. Mais 6 pinos para entradas analógicas. Os 6 pinos restantes são para alimentação de circuitos acessórios.

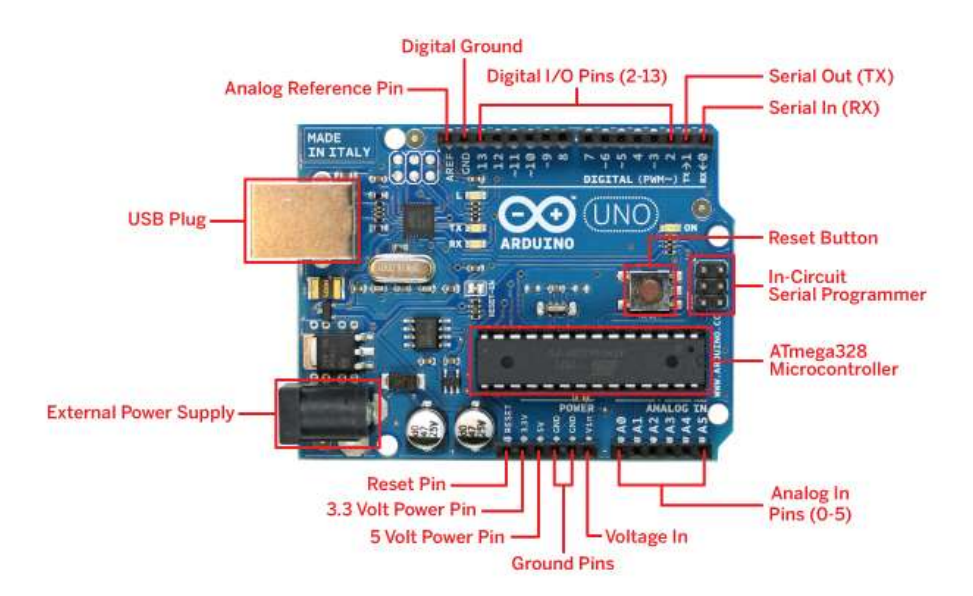

Figura 4.1 – Arduino Detalhada

A *Arduino UNO* possui uma entrada *USB* para comunicação em substituição a entrada serial presentes em modelos anteriores da Arduino. Seu microcontrolador de 8 bits é um ATMEL ATMEGA328, capaz de processamentos para pequenas quantidades de dados.

Seus pinos 3, 5, 6, 9, 10 e 11 podem ser usados como saídas *PWM* de 8 bits de resolução, ou seja, podem enviar sinais binários que variam de 0 V a 5 V em submúltiplos de 256, usando a função *analogWrite()* pela interface de programação. Além de entradas analógicas que serão usadas para ler dados dos sensores empregados no trabalho.

Seguem as principais características da placa para usuários iniciantes, disponíveis no próprio site da Arduino.

| Item                                 | Descrição       |
|--------------------------------------|-----------------|
| Voltagem de alimentação recomendada  | 7 V a 12 V      |
| Voltagem de alimentada tolerada      | 6 V a 20 V      |
| Voltagem de operação                 | 5 V             |
| Microcontrolador                     | ATMEL ATMEGA328 |
| Pinos de entrada e saída digitais    | 14 (0 ao 13)    |
| Pinos de entrada analógica           | 6 (A0 ao A5)    |
| Corrente contínua de saída e entrada | 20 mA           |
| Frequência de operação               | 16 MHz          |
| Memória Programável (Flash)          | 32 KB           |

Tabela 4.1 – Características resumidas da Arduino Uno

O pino 13 é usado para testes da placa em usos iniciais (relatado em "LED\_BUILTIN). A *Arduino UNO* possui também pinos para alimentação e tensão de referência (terra), detalhados na Figura 4.1, usados para alimentação de circuitos que são integrados na implementação de esquemáticos variados.

### 4.1.2 – Pinagem usada

A tabela a seguir detalha os pinos usados, bem como sua função no trabalho.

| Pino             | Uso                                    |
|------------------|----------------------------------------|
| GND              | Referência para todos os sensores      |
| 5 V              | Alimentação dos sensores e do led      |
| 2 e 3 (Digitais) | Comunicação serial com o shield SIM900 |
| 7(Digital)       | Alimentação para o <i>led</i>          |
| 8(Digital)       | Acionamento do relé(umidificador)      |
| 13(Digital)      | Comunicação com o Chip                 |
| 11(Digital)      | Leitura de umidade (DHT11)             |
| 0(Digital)       | Leitura de luminosidade(LDR)           |

Tabela 4.2 – Numeração da pinagem usada no Trabalho

#### 4.2 – IDE Arduino

A *IDE Arduino* é uma interface de desenvolvimento escrita em linguagem JAVA, própria para programação e *upload* de programas para a placa *Arduino*. Possui uma parte para preparação de bibliotecas e conexões com outros módulos ou configurações – *void setup()* – além da parte de execução do algoritmo – *void loop()*.

A interface *IDE Arduino* é responsável por traduzir o programa escrito em C para a linguagem de máquina executada no microcontrolador da *Arduino* — ATMEL ATMEGA328. A seguir, apresenta-se a descrição das principais funcionalidades do programa.

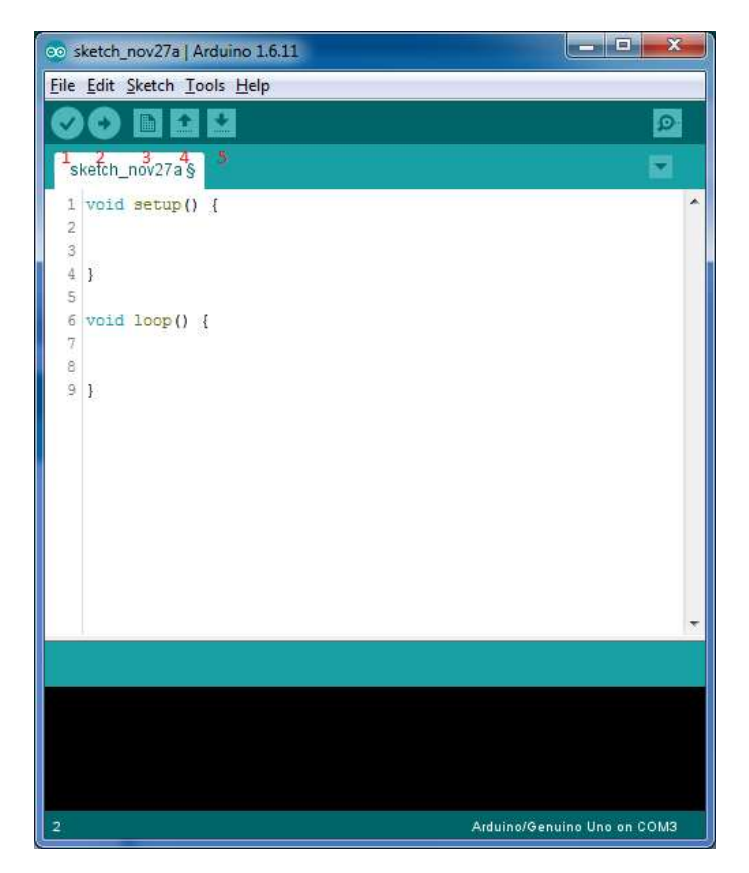

Figura 4.2 – IDE Arduino

A tabela a seguir explana os números em vermelho da figura acima.

| Tabela | 4.3 – Legenda | da Figura 4.2 |
|--------|---------------|---------------|
|--------|---------------|---------------|

| Número | Função                                        |
|--------|-----------------------------------------------|
| 1      | <i>Verify</i> – Verifica e compila o programa |
| 2      | Upload – Sobe o programa para a Arduino       |
| 3      | New – Cria um arquivo novo                    |

| 4 | <i>Open</i> – Abre programas criados |
|---|--------------------------------------|
| 5 | Save – Salva o programa em confecção |

#### 4.2.1 – Bibliotecas empregadas na IDE Arduino

Ao usar a *IDE da Arduino* é possível encontrar bibliotecas que facilitam a programação ao permitir abstrair toda uma cadeia de comandos para se manipular e interpretar componentes ligados à placa.

Como primeira e mais importante biblioteca deste projeto, temos a "sms.h", encontrada na página: *github.com/MarcoMartines/GSM-GPRS-GPS-Shield*. Esta biblioteca, introduzida pelo comando "#include sms.h" ao começo do programa, faz com que substituamos os comandos AT, tais como "AT+CMGF=1" (que impomos o modo de envio de mensagem de texto para o módulo), "AT+CPAS" (retorna o status de atividade do módulo) por macros como "gsm.begin();" que inicializa o módulo e o deixa pronto para uso.

Além desse comando, temos outros dois usados para enviar e receber *SMS*: o "sms.SendSMS(char \*numero, char \*mensagem);" que recebe o número do telefone e a mensagem a ser enviada; "sms.GetSMS(char posição, char \*numero, int digitosdonumero, char \*mensagem, int tamanhodamensagem)" que recebe a posição em que está a mensagem a ser lida, o número do telefone que enviou, o tamanho do número, a mensagem e o número de caracteres da mensagem.

Além dessa biblioteca, temos a biblioteca do DHT11 – DHT.h ("#include DHT.h" - github.com/adafruit/DHT-sensor-library) que permite abstrairmos a matemática por trás do processamento após as leituras do sensor DHT11, em especial a conversão de dados analógicos em digitais. Em especial, o comando "dht.readHumidity();" para leitura da umidade. Embora o sensor seja capaz de medir temperatura também, a leitura de temperatura foi feita pelo LM35 devido a oscilações na leitura medida pelo DHT11 e a boa precisão do LM35.

Outra biblioteca importante, em especial na fase de testes, foi a "SoftwareSerial.h" (incluída pela diretiva "#include <SoftwareSerial.h>", encontrada nativamente na IDE da Arduino). Essa biblioteca permite visualizar o desenvolvimento do programa por meio do *Serial Monitor* a ser ilustrado a seguir, na medida em que exibe a preparação do programa e mostra também a execução dos comandos em tempo real na placa Arduino.

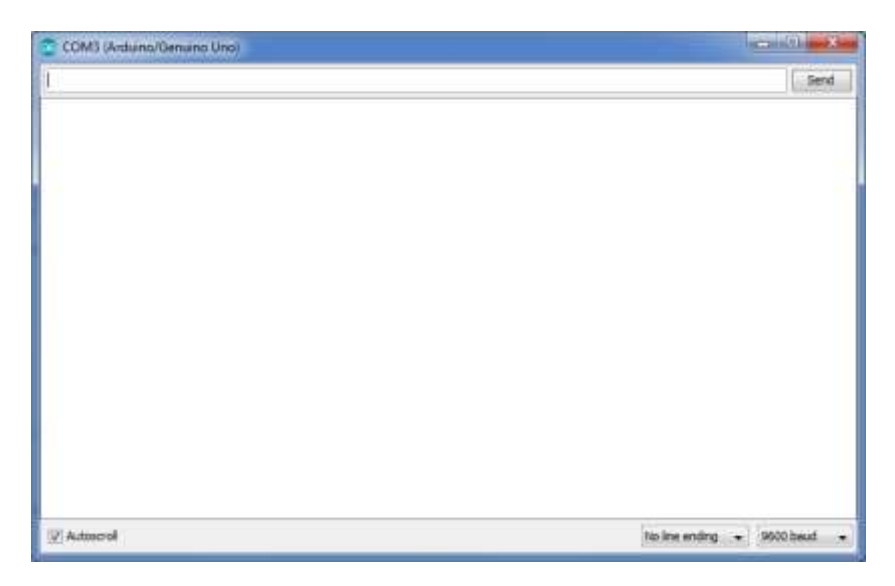

Figura 4.3 – Serial Monitor

## 4.3 – Módulo GSM SIM900

O módulo *GSM SIM900*, ou shield *GSM*, é uma placa que se acopla à Arduino de modo a estender sua funcionalidade, qual seja, comunicação *GSM*. O módulo deve ser alimentado por uma tensão de 5 V e possui um processador próprio para executar as tarefas solicitadas via comandos AT pela Arduino. [5]

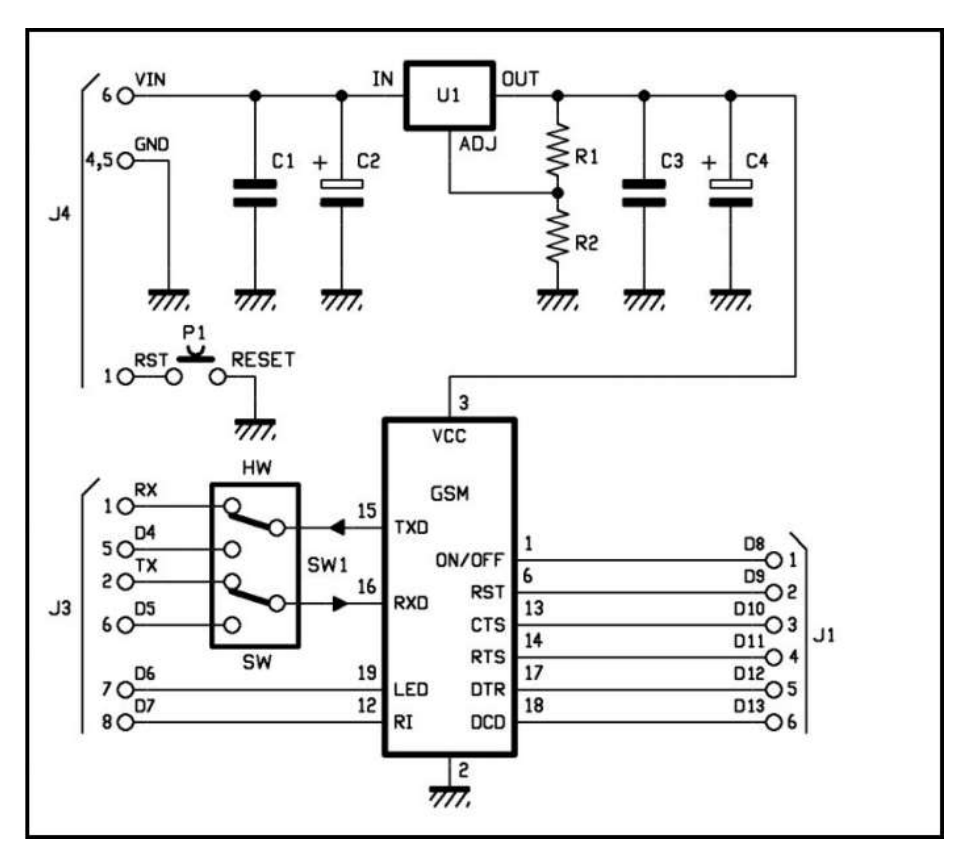

Figura 4.4 – Esquemático Módulo GSM SIM900

## 4.4 – IDE Android Studio

A *IDE Android Studio* é a interface de desenvolvimento para programas para o Sistema Operacional Android fornecida gratuitamente pela *Google*. É um programa completo e bastante facilitado para qualquer um com noções de programação, ou mesmo um total novato consiga fazer programas simples para Andoid.

O Android Studio compõe-se de três partes básicas responsáveis pela elaboração do programa em si, as bibliotecas a serem usadas e módulos de simulação dos programas feitos.

Quanto à programação, existem três partes que compõe o programa: o *manifest* que contém as permissões para acessar partes do Sistema Operacional do celular, bem como outros componentes do celular como o GPS, por exemplo; o Java que contém o código-fonte que comporá o aplicativo; o *res* que contém a parte interativa do programa como o layout, imagens usadas, botões etc. [9]

Após configuradas as especificações sobre como será seu programa, o Android Studio exibe a seguinte tela para a confecção e simulação de programas. Abaixo a legenda da figura representada em uma tabela.

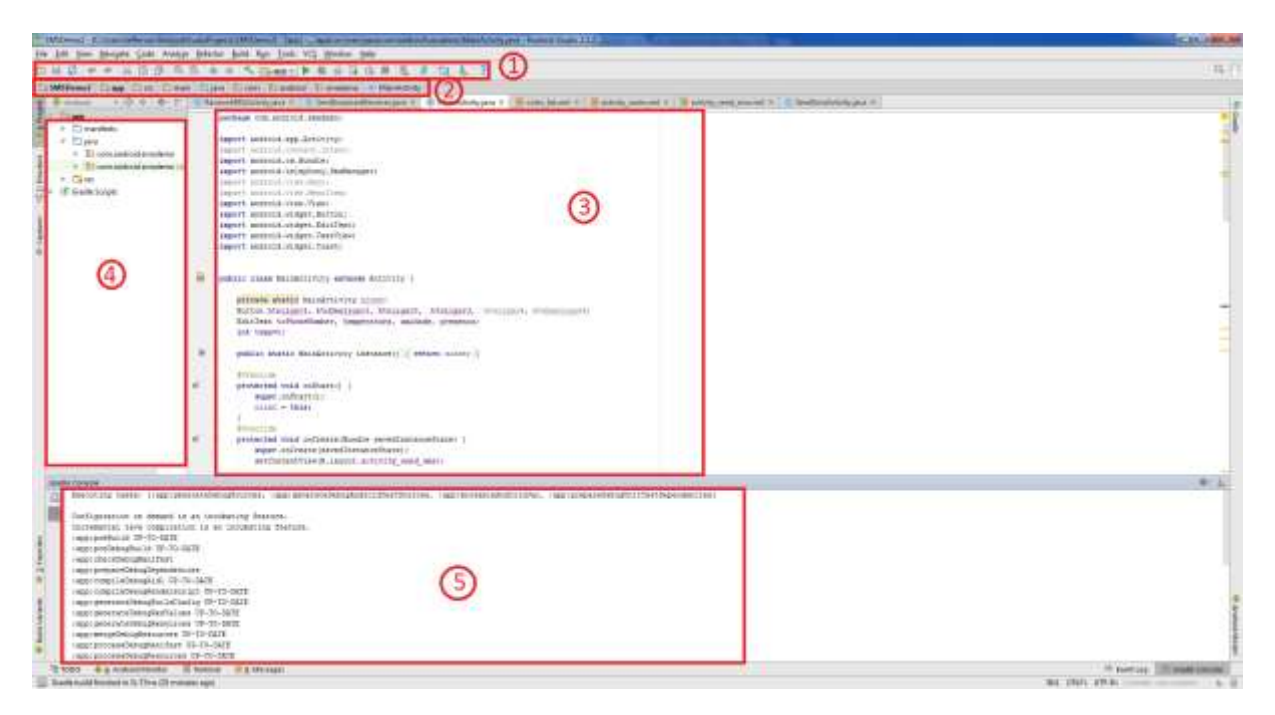

Figura 4.5 – IDE Android Studio

Tabela 4.4 – Legenda da Figura 4.5

| Número | Significado                           |
|--------|---------------------------------------|
| 1      | Barra de Ferramentas                  |
| 2      | Navegação entre as partes do programa |
| 3      | Janela do editor de código e layout   |
| 4      | Janela de navegação em hierarquia     |
| 5      | Compilador e reporte de erros         |

## 4.4.1 – Bibliotecas da IDE Android Studio

Com a função de facilitar a programação e abstrair diversos comandos minuciosos nessa interface tão complexa, foram usadas bibliotecas prontas, que podem ser baixadas diretamente pelo programa Android Studio. [11]

Foram usadas 8 bibliotecas diferentes na confecção do aplicativo. Explanaremos a função de cada uma das funções:

- "android.telephony.Smsmessage" responsável pelo envio de mensagens SMS pelo aplicativo, permitindo a comunicação com módulo GSM;
- "android.content.BroadcastReceiver" responsável pelo recebimento de SMS pelo programa;
- "android.widget.Button" resposável pelos botões usados nas funções
- "android.widget.Toast" responsável pela mensagem rápida ao ser enviada e recebida uma mensagem;
- "android.widget.EditText" responsável pelos campos que possuem textos editáveis;
- "android.widget.TextView" responsável pelos campos que contém textos fixos, que não podem ser editados;
- "android.view.View" biblioteca que contem funções de visualização no Android Studio, essencial para qualquer programa com interface gráfica;
- "android.os.Bundle" biblioteca que inicializa as activity no Android Studio;

## 4.5 – Componentes eletrônicos

Nesta seção trataremos dos componentes eletrônicos usados neste trabalho. Na ordem serão o LDR (seção 4.5.1), LM35 (seção 4.5.2), DHT11 (seção 4.5.3).

## 4.5.1 – LDR

O Resistor Dependente de Luz ou LDR é um resistor cuja resistividade varia conforme se incide radiação eletromagnética visível em sua superfície. O LDR de sulfeto de cádmio (CdS) opera com resistência entre 400  $\Omega$  a 10 k $\Omega$  quando em total escuro e exposto ao limiar de luminosidade (potência de 90 mW), respectivamente. Apesar de não possuir resistência nula quando no escuro, esse sensor foi associado em paralelo a uma resistência de 10 k $\Omega$  para ter uma referência quando haver corrente percorrendo por ele. Este circuito foi alimentado com uma tensão de 5 V e tem como saída tensões que variam analogicamente entre 0.4 V a 5 V.

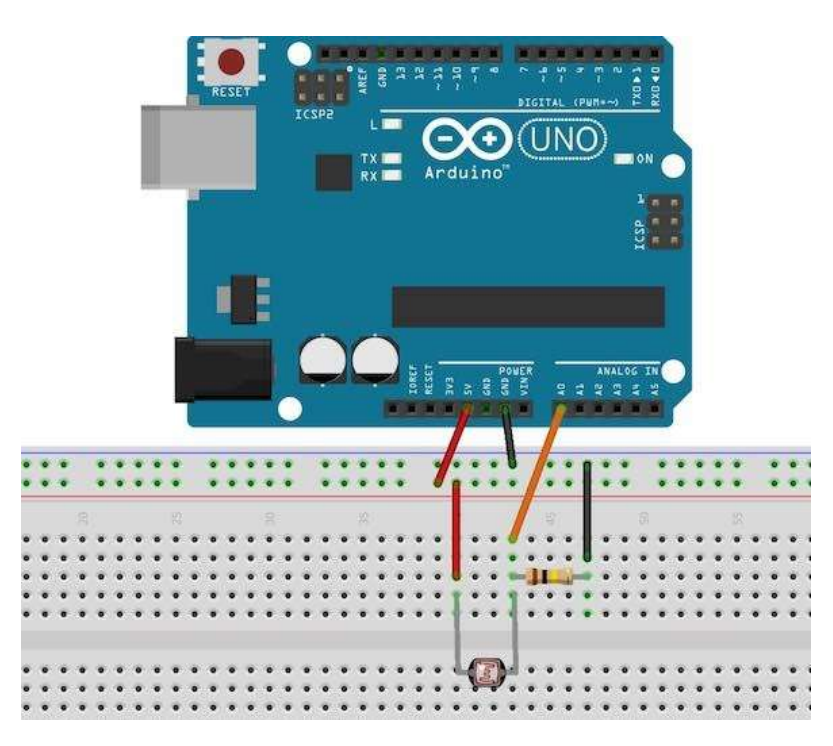

Figura 4.7 – Montagem Virtual do LDR

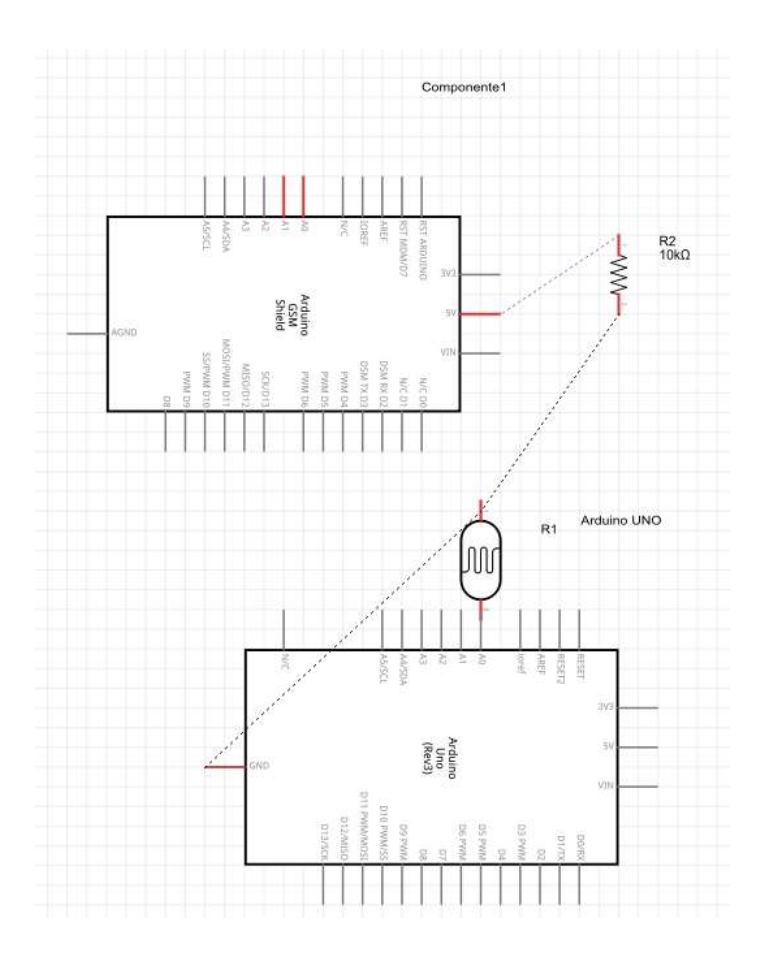

Figura 4.8 – Esquemático LDR

### 4.5.2- LM35

O LM35 é um sensor de temperatura usado comumente associado a circuitos eletrônicos pois sua entrada é 5 V fornecida, como fornecida pela Arduino. Como saída, emite um sinal analógico de 0 V correspondente a 0° C com variações e 1,5 V correspondente a 150° C, embora, com resolução de 10 mV/°C. Portanto, basta fazer transformação de binário (0 a 1023) para ° C no algoritmo da IDE Arduino. Esta transformação será tratada mais adiante. [8]

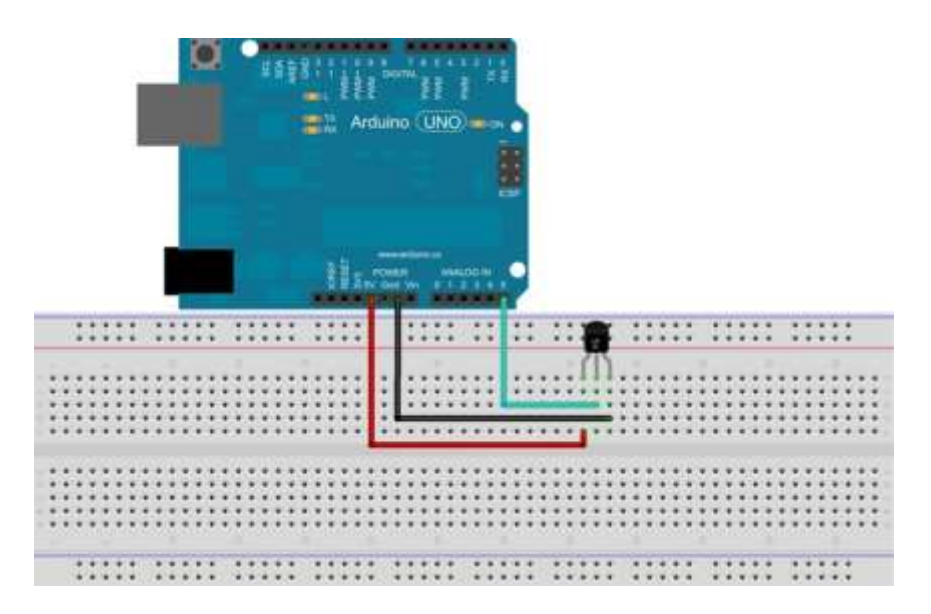

Figura 4.9 – Montagem virtual do LM35 à Arduino

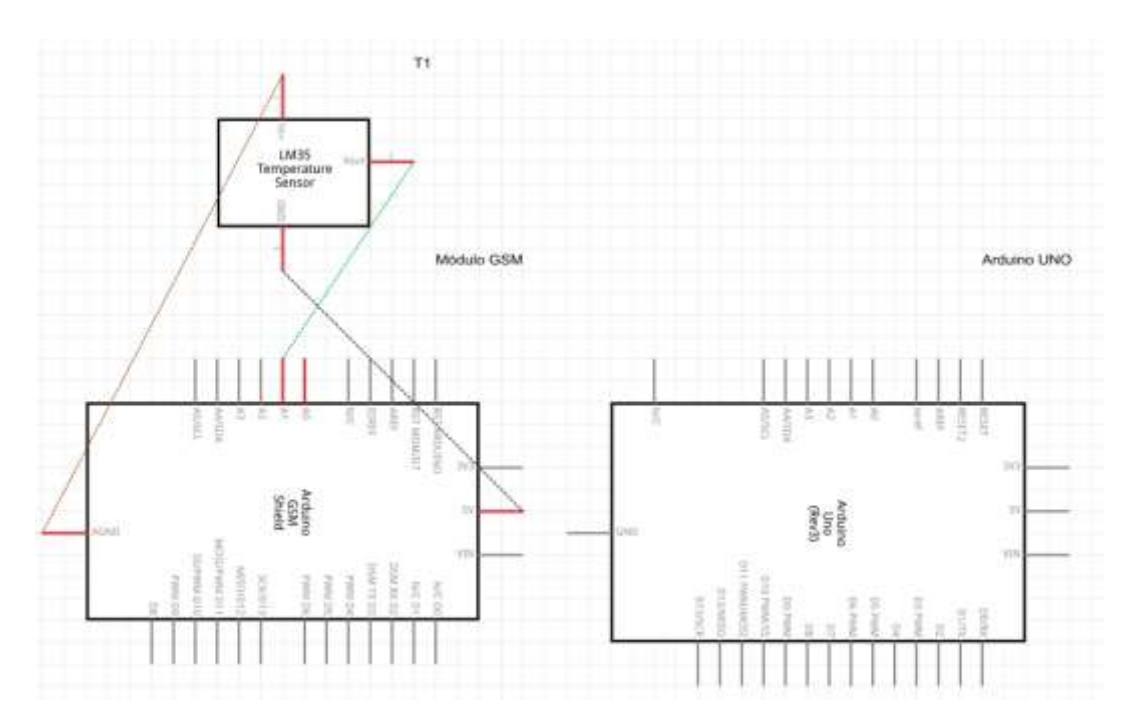

Figura 4.10 – Esquemático LM35

#### 4.5.3– DHT11

O sensor de umidade e temperatura DHT11 é capaz de realizar medidas de temperatura de 0° C a 50° C com resolução de 1° C e acurácia de ± 1° C. Sua medida de umidade tem alcance entre 20 %RH e 80 %RH medidas a 25° C. Sua saída analógica é processada primeiramente por seu próprio microcontrolador e repassada digitalmente para a Arduino. No entanto, faz-se necessário ligar sua saída em série com um resistor para limitar a corrente. As duas figuras a seguir apresentam a montagem virtual e o esquemático do sensor. [7]

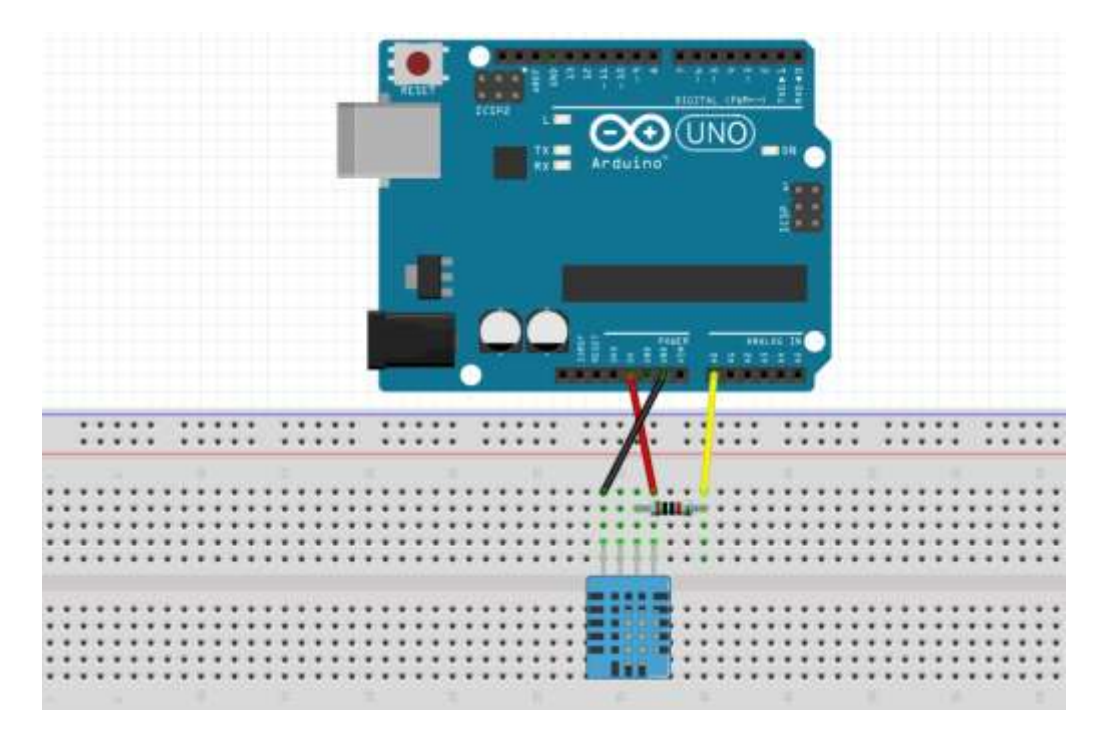

Figura 4.11 – Montagem virtual DHT11

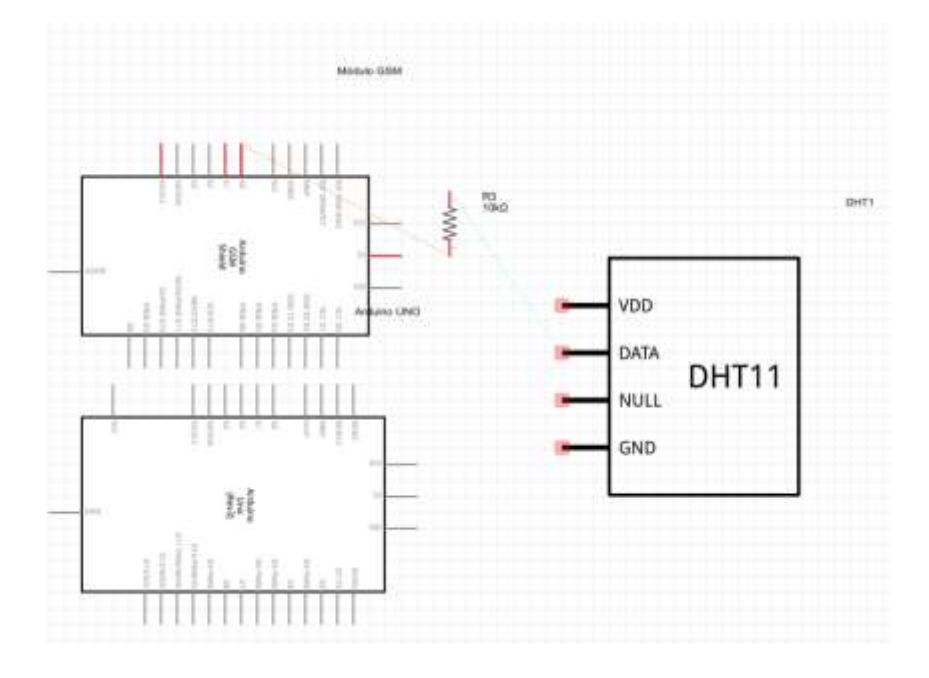

Figura 4.12 – Esquemático DHT11

## 4.6 – Módulo de Relés

O módulo de relés empregado no presente trabalho é alimentado por uma tensão de 5 V e um sinal que aciona abrindo ou fechando o contato. O contato funciona pelo princípio do ímã eletromagnético alimentado por corrente elétrica.

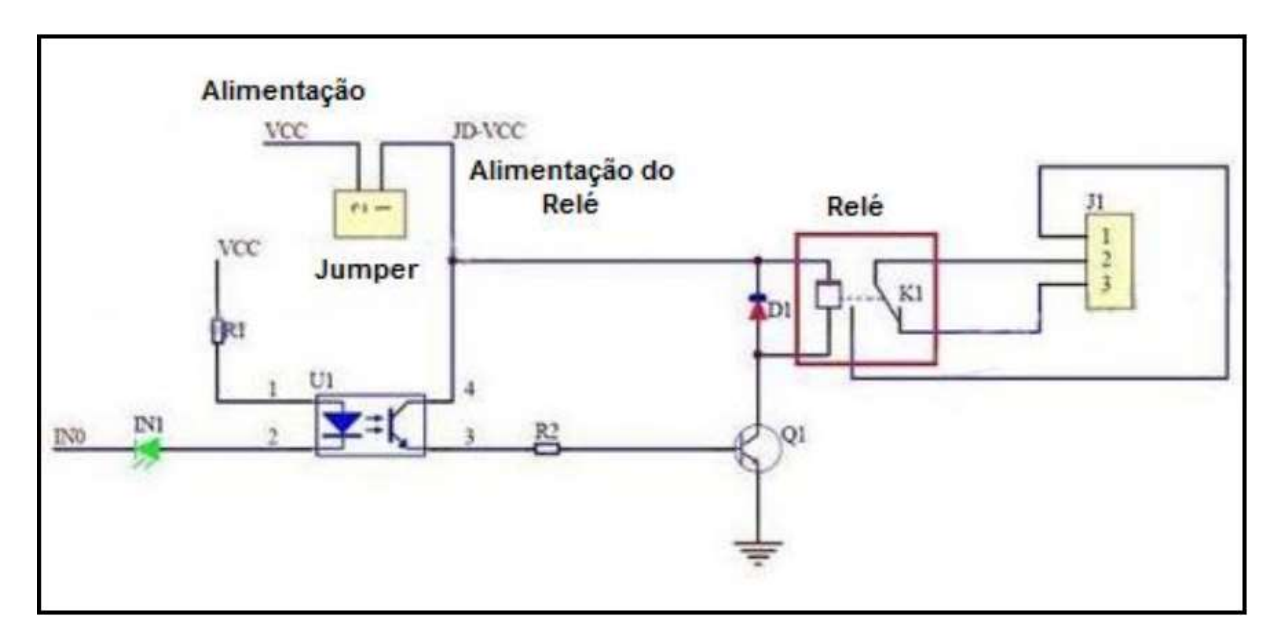

Figura 4.13 - Circuito do relé

A placa com módulos relés usada neste projeto se caracteriza pela associação de um opto-acoplador (U1) – utilizado para proteção das placas Arduino UNO e shield GSM –, um transistor (Q1) que controla o fluxo da corrente no relé, um diodo (D1) e um relé, para cada relé. Apesar de a placa utilizada possuir 4 relés, apenas um é utilizado para o acionamento do umidificador.
# **CAPÍTULO 5 – IMPLEMENTAÇÃO**

Neste capítulo vamos abordar a fase prática deste trabalho em três partes: modelagem, programação e montagem do hardware.

## 5.1 – Modelagem

Essa modelagem pretende deixar mais intuitivo e compreensível a visualização deste trabalho. Com o auxílio de esquemas montados ao começo do Trabalho e usando o software livre *Lucid Chart*. Essa abordagem a seguir é bastante resumida e abstrai todas as partes do trabalho. A fluxograma a seguir abarca todo o trabalho. As demais partes serão detalhadas à frente.

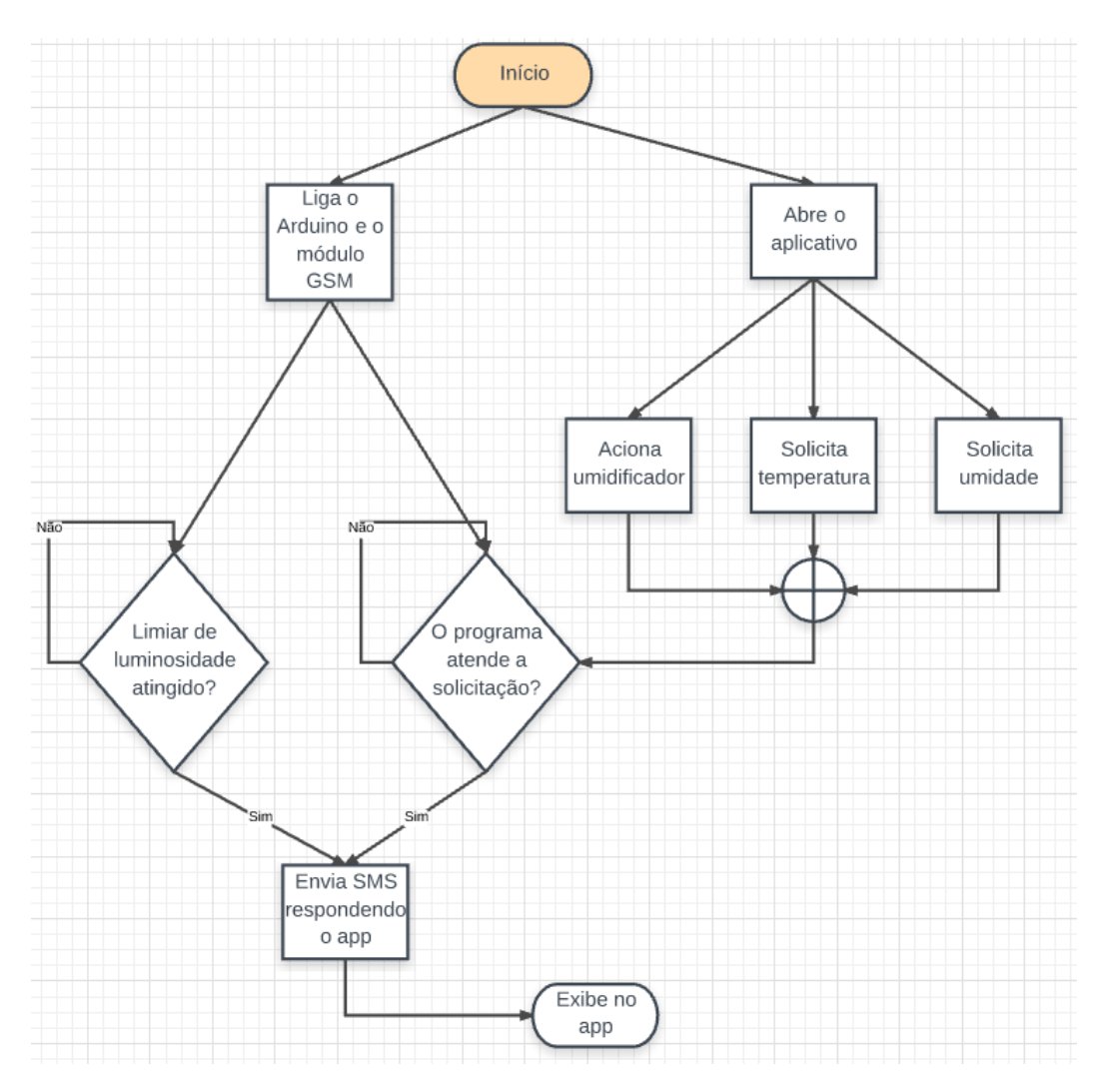

Figura 5.1 – Modelagem do Trabalho completo

A seguir, detalharemos por meio de fluxograma o modo de funcionamento do programa feito para a IDE Arduino. Esta explanação aparenta-se com um pseudocódigo.

Inicialmente, no *setup*, o programa prepara o módulo GSM e o DHT11, inicializando suas subrotinas. Em seguida, inicia-se o *loop*.

Nesse loop, o programa procura por mensagens não lidas e caso haja alguma, o programa a responde ao número que enviou a solicitação. Caso não haja mensagem nova, o programa prossegue e realiza a medida das variáveis temperatura, luminosidade e umidade. Caso receba solicitação de acionamento, envia um sinal de 5 V para saída correspondente ao relé do umidificador.

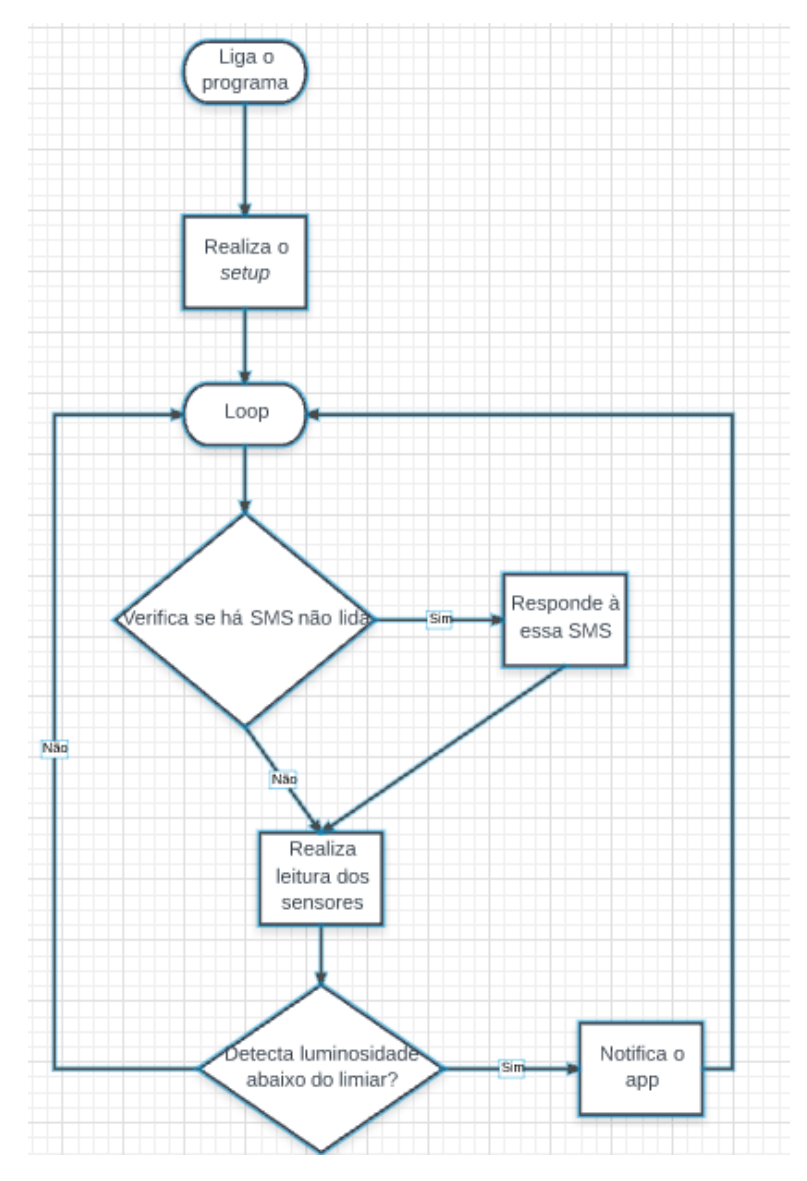

Figura 5.2 – Modelagem progama IDE Arduino

Agora apresentaremos a modelagem do programa feito no Android Studio. Ao ser iniciado, o programa abre a única tela que possui. Nessa tela, podemos solicitar temperatura, umidade, acionamento ou desligamento do umidificador. Caso o programa receba notificação de luminosidade, mostra a mensagem de "Presença detectada".

Assim que recebe a resposta na forma de SMS do módulo GSM, o programa executa uma ação-resposta. Exibe a umidade, temperatura, colore os botões de acionamento e desligamento e caso seja detectado o limiar de luminosidade (presença) mostra mensagem correspondente. A figura a seguir apresenta isso.

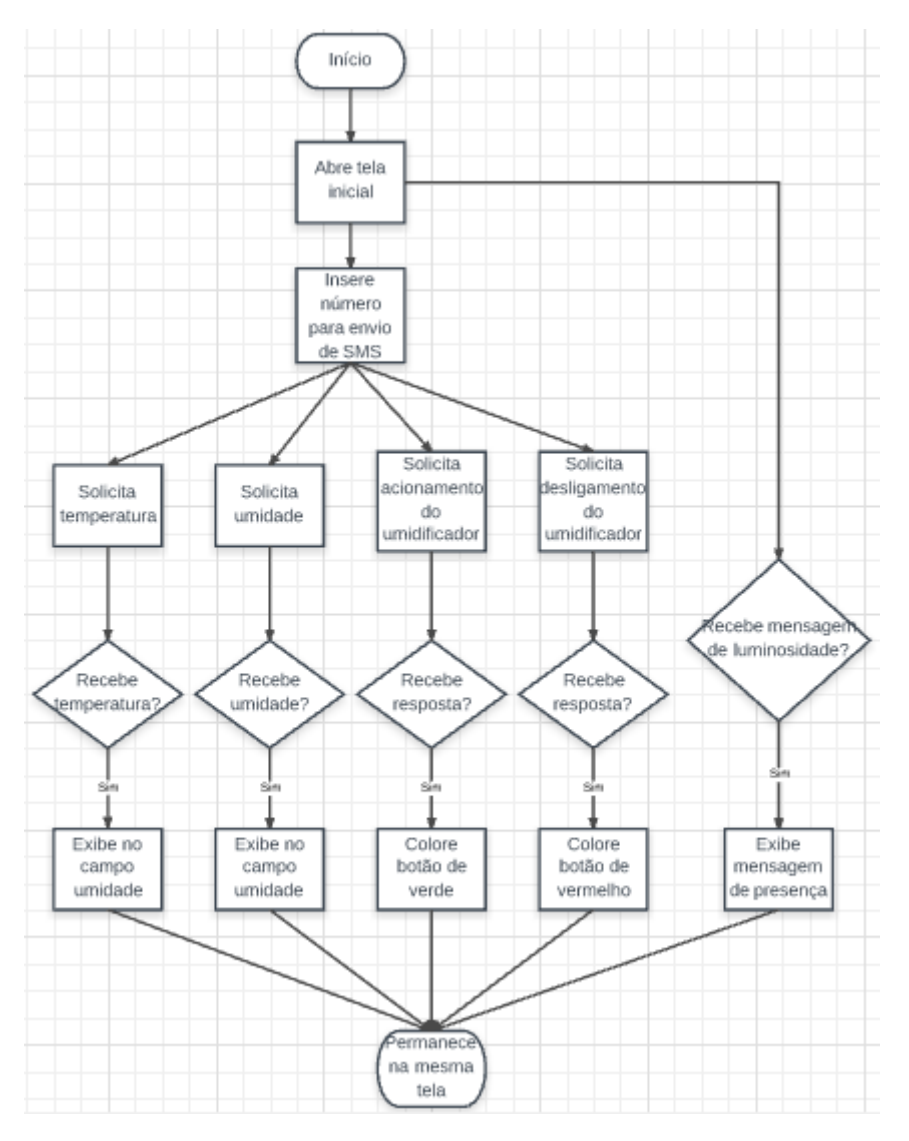

Figura 5.3 - Fluxograma IDE Android Studio

## 5.1 – Programação

A partir do fluxograma anteriormente proposto, abordaremos o desenvolvimento do código fonte do Arduino e do Android.

Importante, primeiramente, apontarmos que na fase de testes do Trabalho, foi usada a comunicação serial via computador. Essa fase se fez necessária para detectar erros em cada parte do trabalho. Foram necessários testes na fase de implementação de hardware e a averiguação da correção destes esquemas foi feito a partir do retorno obtido na tela *Serial Monitor* já abordada na introdução teórica da IDE Arduino.

Outro item usado em testes dos programas feitos é o ambiente de simulação da IDE *Android Studio*. Este ambiente emula um aparelho celular com Sistema Operacional Android, e neste aparelho são subidas as programações feitas na IDE do *Android Studio*. A Figura 5.4 a seguir ilustra o ambiente de emulação do Android feita na IDE *Android Studio*.

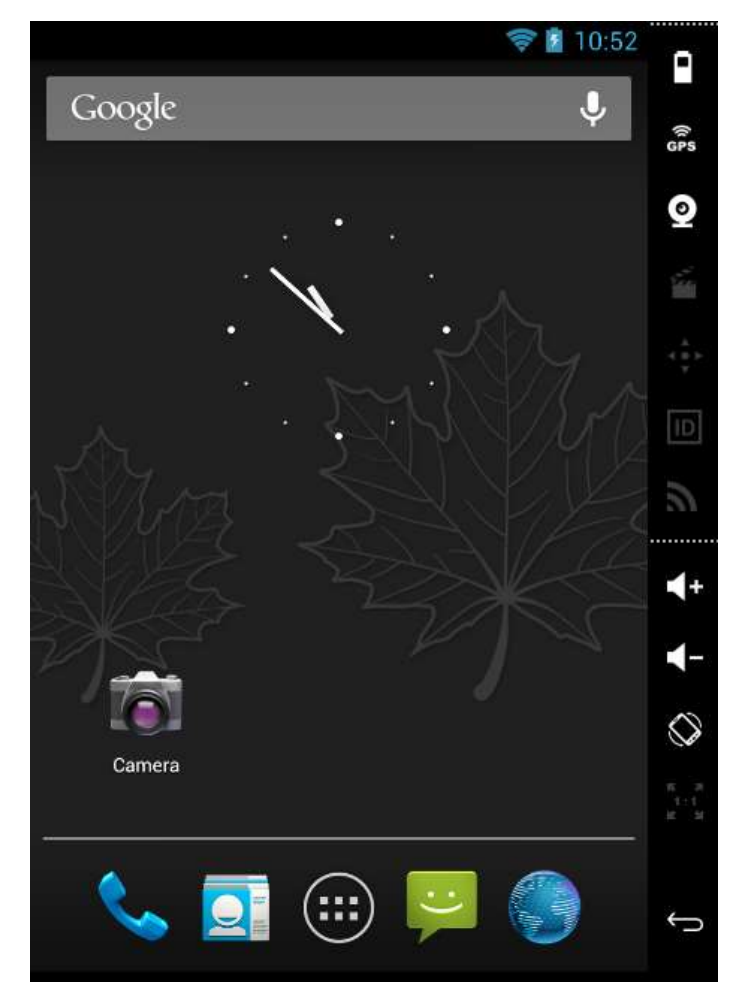

Figura 5.4 – Emulação IDE Android Studio

# 5.1.2 – Programação IDE Arduino

O código foi escrito nas linguagens de programação do Arduino, *Processing* e C. Inicialmente (1), temos a chamada para bibliotecas que serão usadas no programa, as quais já foram apresentadas na introdução teórica, "SoftwareSerial.h", "sms.h" e "DHT.h". Em seguida (2) vamos apresentar a preparação de variáveis globais, em geral usada para definir pinos, saídas e entradas e outras variáveis diversas usadas no projeto.

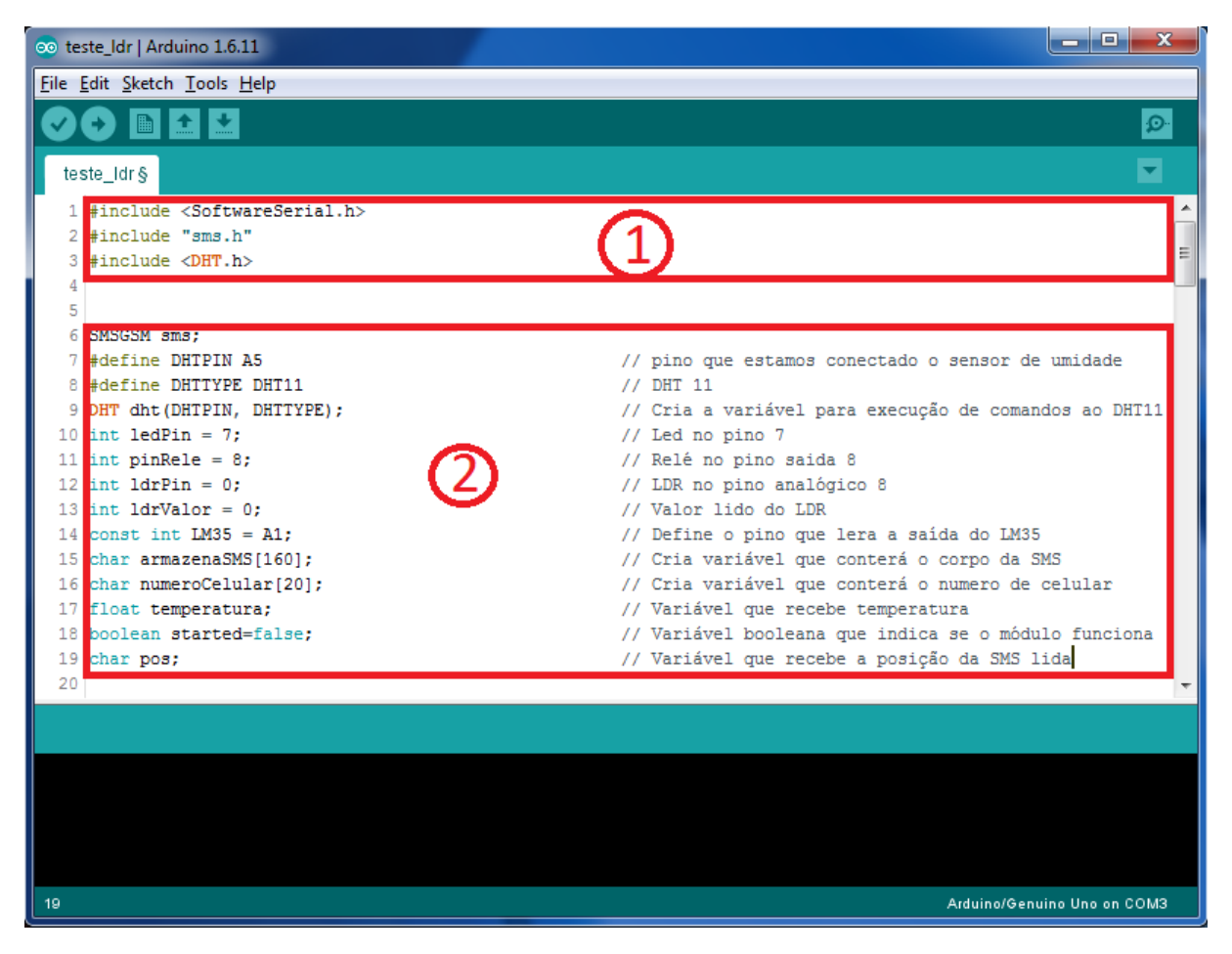

Figura 5.5 – Início do programa IDE Arduino

A seguir, apresentaremos o setup do programa. Nesta parte, iniciamos sub-rotinas que são processadas paralelamente ao programa, iniciar variáveis, definir modos de entrada e saída de pinos. Em nosso programa, são iniciadas as sub-rotinas do módulo GSM e do sensor DHT11. Os pinos de saída para o *led* e o relé. Os demais pinos não são definidos porque são pinos somente de entrada, não necessitam ser definidos.

| <b>E</b>                                            |
|-----------------------------------------------------|
| 2                                                   |
| // Define a porta 7 como saida do led               |
| // Define a saida para o relè no pino de saida 8    |
|                                                     |
| 1                                                   |
| // Inicia a comunicação merial                      |
| // Inicia sub-rotina do módulo 05%                  |
|                                                     |
|                                                     |
|                                                     |
|                                                     |
|                                                     |
| // Envis uma EMS "DODO" caso o módulo esteja pronto |
|                                                     |
|                                                     |
|                                                     |
| // Inicia sub-rotina do sensor DEI                  |
|                                                     |
|                                                     |
|                                                     |
|                                                     |

## Figuraa5.6 – Setup IDE Arduino

A seguir, iniciando o *loop*, que é responsável pelo algoritmo do programa em si. Inicialmente são definidas mais variáveis, desta vez locais. A primeira parte do programa recebe uma SMS não lida(nova) do aplicativo Android. Se essa SMS for "1", o programa aciona o relé do umidificador e retorna a SMS "1". Caso receba "2" como mensagem, desliga o umidificador e retorna a SMS "2". Se for o "3", o programa retorna uma SMS da leitura da temperatura lida no LM35. Recebendo a SMS "5", o programa retorna a umidade lida no sensor DHT11. Após realizar o procedimento de envio da mensagem, o programa apaga a mensagem recebida para descongestionar a memória do chip SIM GSM, que comporta apenas 20 SMS.

| The best line and                                                                                                    |                                                                                                    | _ |
|----------------------------------------------------------------------------------------------------|----------------------------------------------------------------------------------------------------|---|
|                                                                                                    |                                                                                                    |   |
| The set of the set of the set of                                                                                                    |                                                                                                    |   |
| r year anny t                                                                                                    |                                                                                                    |   |
| in these has not sendly sinter () -                                                                                                    | to be a second the second second second                                                                                                    |   |
| it lines by                                                                                                    |                                                                                                    |   |
| in the second second seco                                                                                                    |                                                                                                    |   |
| inter any interaction (1) :                                                                                                    | where any any second second seco                                                                                                    |   |
| C Revery tangentukalingkagi                                                                                                    |                                                                                                    |   |
| per a mellelillementality (Million                                                                                                    | 2. Allow a possible of same life label labor as residents (see<br>1)                                                                                                    |   |
| 1 and draffill pers, survey O.G.Las, 21, annuments, 24711<br>21 (1997) annuments and 2711                                                                                                    | // Smyle per model are another by Links                                                                                                    |   |
| Annes, man procession (10);<br>Annes (100);<br>Annes (100);<br>Annes (100);<br>an. A provide procession (100);<br>an. A provide procession (10 | $(d, d)_{k+1}$ remains and the one constants $(r)$ , logs $q$ -maintening $(r)$ $r$ -structure mass $d(d)$ (r) maximizing game deviations , $(r)$ -formula , for $c$ -dimension and $r$ -dimension $d$ and $d$ -maintening $r$ -dimension $d$ -dimension $d$ -dimens |   |
| en internationality (21)<br>en internationality (21)<br>en internationality (21)<br>en internationality (21)<br>en internationality (21)<br>en internationality (21)<br>en internationality (21)                                                                                                    | C. Katalanna I. Martini, Jone 101(1), or Column [20]                                                                                                    |   |
| ()                                                                                                    | Storing a jumperior jumper particul 300 V.                                                                                                    |   |
|                                                                                                    |                                                                                                    |   |
| respective constants and the company state of the company state of                                                                                                    | // Network and all groups strend 200 VP                                                                                                    |   |
| a and a second second s                                                                                                    |                                                                                                    |   |

A segunda parte do *loop* trata da leitura de umidade feita pelo sensor *DHT11* – o programa retorna uma mensagem de erro caso não seja feita a leitura –, faz leitura de temperatura no sensor LM35, realiza a leitura de luminosidade no sensor *LDR* e envia uma mensagem *SMS* "1111" caso o sensor faça uma leitura acima de 72 mW – o que corresponde a uma sombra sobre o sensor –, conta 2000 ms para que o *loop* não seja repetido imediatamente pela *Arduino*. Ao final, ele conta 450 ciclos do *loop* – que correspondem a 15 minutos e acende e apaga um *led*. Este *led* simula a uma lâmpada em uma casa que acende e apaga a cada 15 minutos para simular que há alguém em casa caso os moradores viagem, para evitar ação de estranhos.

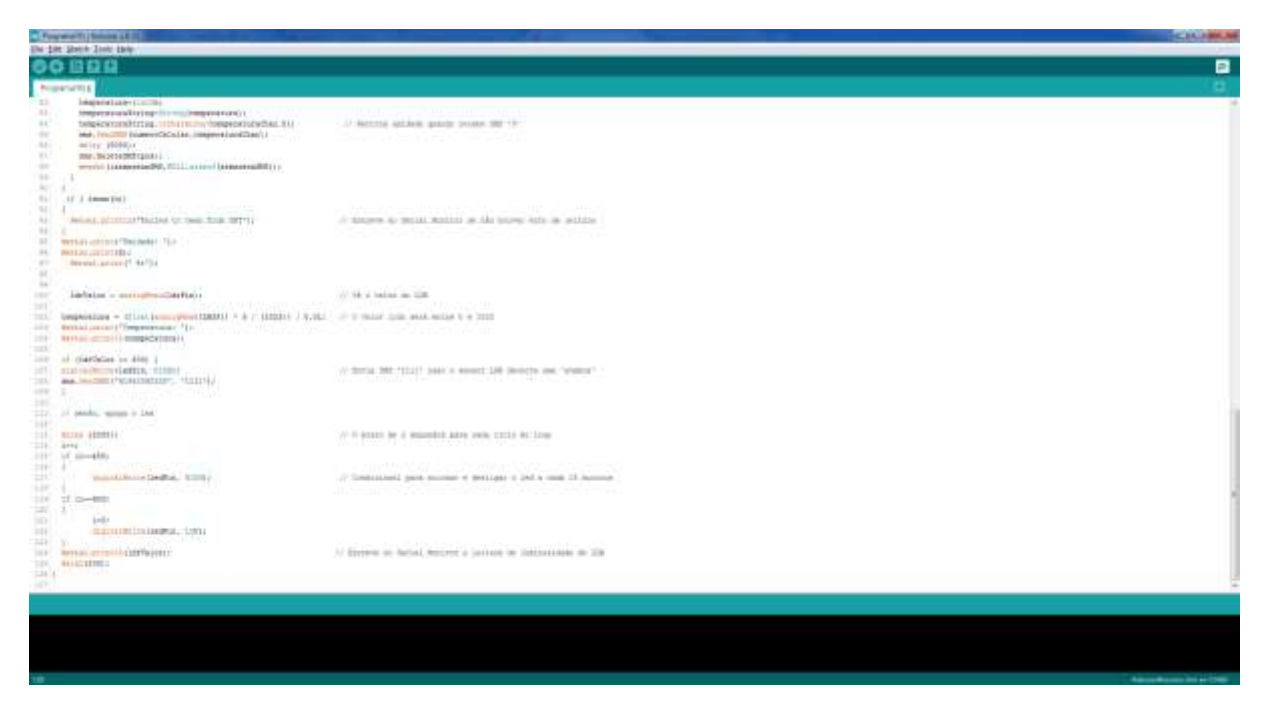

Figura 5.8 – Loop IDE Arduino 2ª parte

## 5.1.3 – Programação IDE Android Studio

A programação feita na *IDE do Android Studio* será dividida em duas partes. A primeira parte trata da chamada de bibliotecas, criação de variáveis e associação de variáveis aos botões e caixas de texto. As bibliotecas usadas neste aplicativo de Android são básicas para criação de interfaces gráficas. São elas: chamada de *Activity*, aparência do aplicativo, responsáveis por envio de *SMS*, criação de botões, caixas de texto e mensagens rápidas na tela.

As variáveis criadas servem para executar funções e procedimentos no algoritmo executado. Após essas criações de variáveis, é criada ao programa para que permaneça em uma única *activity*, criando uma referência para si mesma. Isso porque, durante a confecção deste aplicativo, outras activities foram criadas para testar partes diferentes das propostas do aplicativo, como uma *activity* para enviar, uma inicial e outra para receber *SMS*.

A seguir, é feita a associação de variáveis com os botões e caixas de texto. Abaixo disso, temos a primeira parte do algoritmo em si que chama a função de "sendSMS();" caso seja pressionado os botões no programa.

| Witness processing the state of the state of | Control or and Man Control Name Toron 211                               | CLUBER                                                                                                    |
|----------------------------------------------------------------------------------------------------|-------------------------------------------------------------------------|----------------------------------------------------------------------------------------------------|
| a Tel Des Berber frei werte Berre Port de Der Alf Berre Der                                                                                                    | THE REPORT OF A                                                         | 100.0                                                                                                    |
| the second second                                                                                                    |                                                                         | 0.00                                                                                                    |
| B Thereis are a series to the series of the series of the  |                                                                         |                                                                                                    |
| and the constitution of the second second se |                                                                         |                                                                                                    |
| superi entress egg.leverstag:<br>* superi entress informer, handsagere<br>superi entress informer, handsagere<br>superi entress informer, handsagere<br>superi entress informer, handsagere<br>superi entress informer, handsager<br>engert entress informer, handsager<br>engert entress informer, handsager<br>engert entress informer, handsager<br>engert entress informer, handsager                                                                                                    | er lines feligenne per som i serriet                                    | -                                                                                                    |
| public class Weightford attacks Automa 1<br>articles Media mandamentes class<br>articles Media mandamente class<br>factores offenerations, segmentant, scalado, presenta<br>(articles offenerations, segmentant, scalado, presenta)                                                                                                    | Industrial A                                                            |                                                                                                    |
| + - public public Malancerry Lanaser( - means access)                                                                                                    |                                                                         |                                                                                                    |
| eventure     eventure           | er mit jedisting von eine pass einenen ist einen beitenen.              | 2                                                                                                    |
| <pre>bis.opet = (biston) That/indy/add/.td.istoatit<br/>bismediant = discussi That/indy/add/.td.istoatit<br/>bis.opeta.com/add//add/.td.istoatit/<br/>bis.opeta.com/add//add/.td.istoatit/<br/>bismediante = (bistoati<br/>tableast = (bistoati Dat/order(add/.td.istoatit))<br/>underste = (bistoati Dat/order(add/.td.istoatit))<br/>presses = (bistoati Dat/order(add/.td.istoatit))<br/>presses = (bistoati Dat/order(add/.td.istoatit))</pre>                                                                                                    | or interaction of months is included on analytical standard             | -                                                                                                    |
| manuer.com/initiative/initiative/initinitiative/initiative/initiative/initiative/initiative/initiative/in      | to Streams & Stanle do Streams, 400 ground or brilling offer classifier |                                                                                                    |
| ef () interpret and Childrenery ()(1.5.1)<br>topolo<br>minute (1):                                                                                                    |                                                                         |                                                                                                    |
| 2 100 B g Austantiante E Manuel #1 Manuel                                                                                                    |                                                                         | H Part 199 - El made Canada                                                                                                    |
| Stade hold fromer is \$140m (42 mouth age)                                                                                                    |                                                                         | and the state of the second second se |

Figura 5.9 – Código-fonte IDE Android Studio 1ª parte

Na segunda parte desse código-fonte, temos as demais funções usadas neste aplicativo Android. Primeiramente, temos uma função que muda a cor dos botões caso o aparelho receba uma *SMS* do módulo *GSM*. Também exibe numa caixa de texto editável a temperatura e a umidade medidas pelos sensores já mencionados neste trabalho.

Abaixo, temos o escopo da função que envia *SMS* que se comunica com o módulo *GSM SIM900*. As mensagens são o "1", "2", "3" e "5".

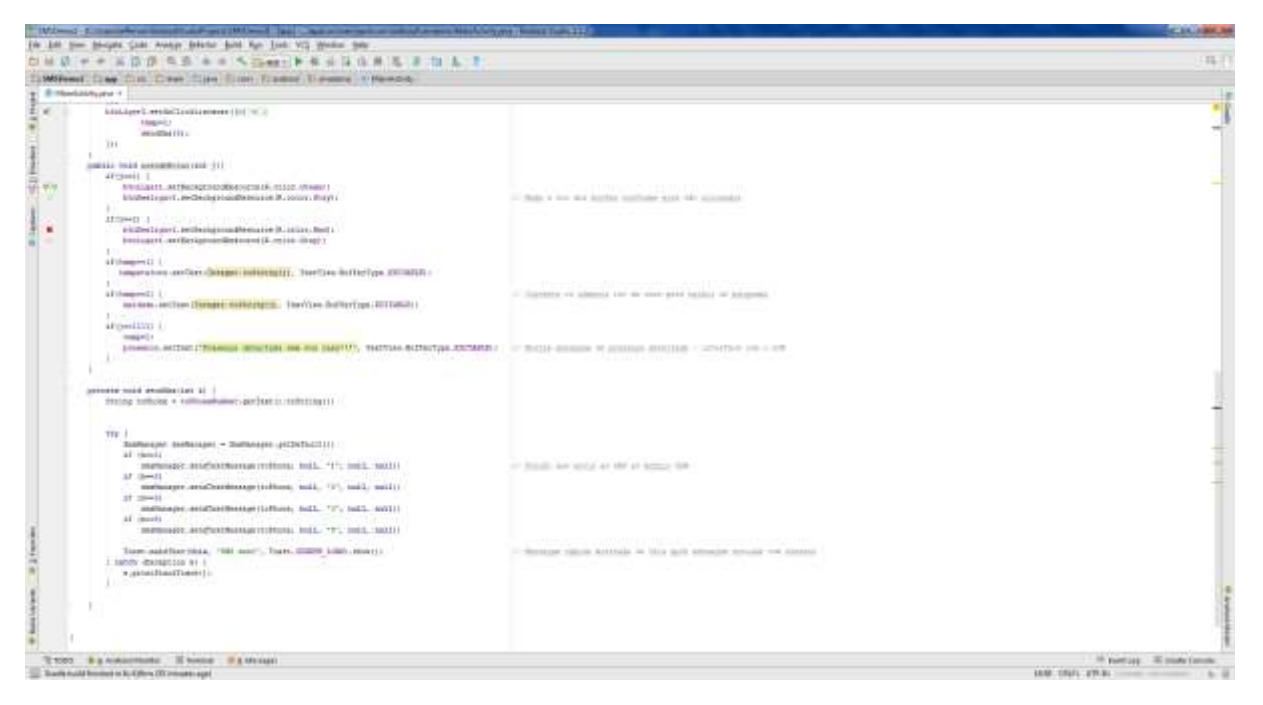

Figura 5.10 – Código-fonte IDE Android Studio 2a parte

A Figura 5.11 exibe como fica o layout do programa feito. É importante apontar que a aparência ficou ligeiramente mais alinhada quando subida para o celular.

| - Class                                                                                                    | Parts 0.4 7 10 00                                                                                                    | 1 De Canada mar Barten Breune D. | and the second second | 2.0.1 |
|----------------------------------------------------------------------------------------------------|----------------------------------------------------------------------------------------------------|----------------------------------|-----------------------|-------|
| <ul> <li>El per</li> <li>Date</li> <li>Canada</li> <li>Canada&lt;</li></ul> | Idage         Idage         Idage           If Terriny         Idage         Idage           If Terriny         Idage         Idage                                                                                                    | BASE SALES                       | 6969 <b>24</b> 3      |       |
|                                                                                                    | Internet Init<br>Contractions Contract<br>Contractions Contractions<br>Contractions<br>Contrac | 4 0 0                            |                       |       |

Figura 5.11 - Layout IDE Android Studio

## 5.3 – Montagem do hardware

Os esquemas de ligação dos sensores foram feitos no programa *Fritzing* e apresentados na introdução teórica. A seguir, apresentaremos a montagem virtual de todos os sensores ligados ao Arduino e ao módulo de relés, bem como o módulo de relés ligado ao umidificador e à rede 220 V.

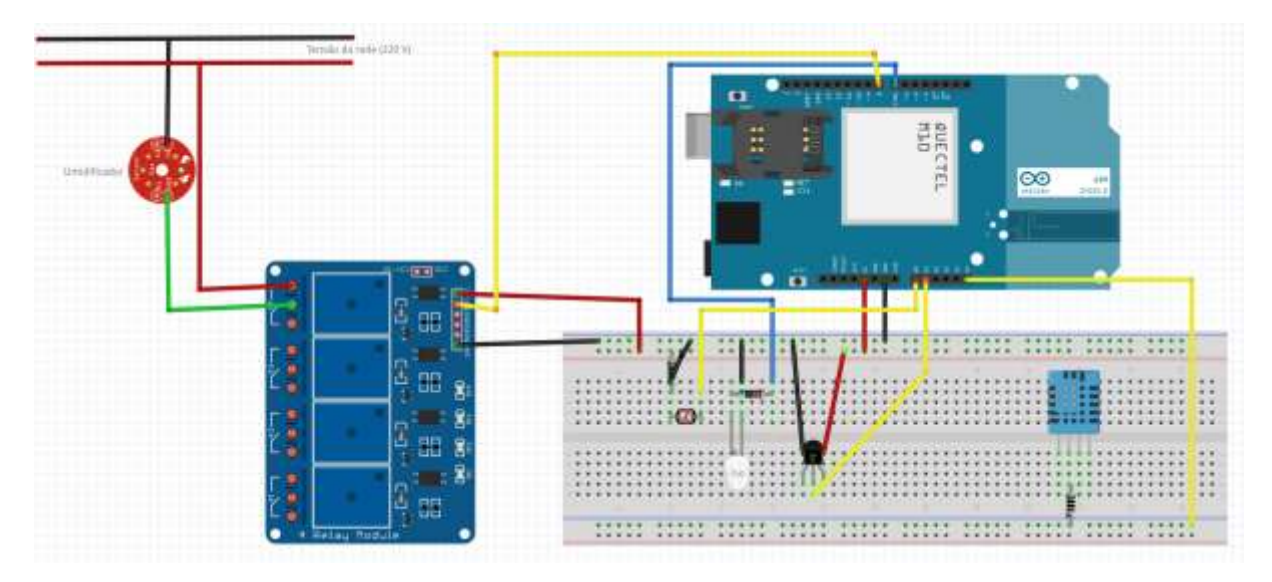

Figura 5.12 - Montagem virtual do hardware

Em seguida, o esquemático também feito no Fritzing.

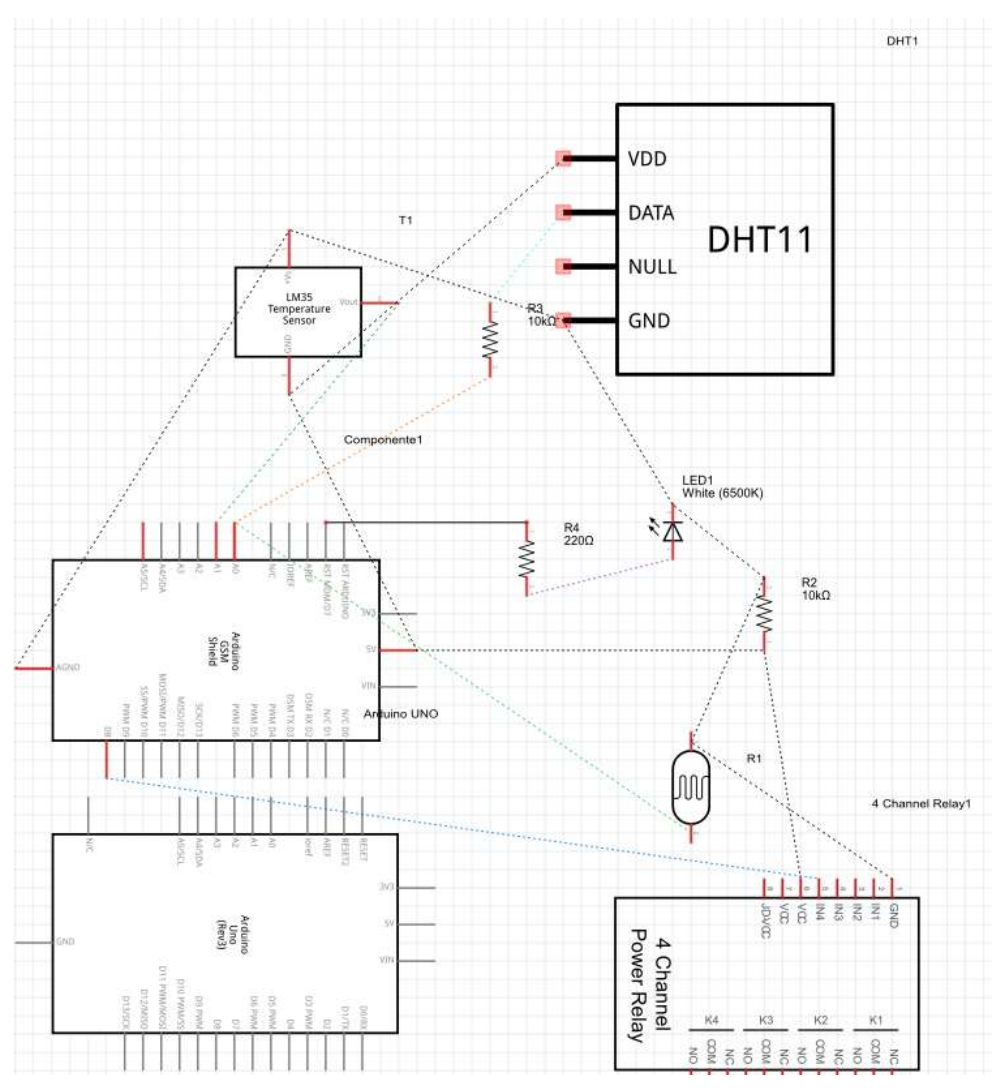

Figura 5.13 – Esquemático geral

# **CAPÍTULO 6 – RESULTADOS OBTIDOS**

Os resultados obtidos agora serão expostos conforme fomos testando cada parte do trabalho. A começar pela parte programada na IDE do Arduino. A primeira figura (6.1) exibe o *setup* do módulo GSM. Os demais *setups* terão sua comprovação adiante.

# 6.1 - Resultados de software

| 💿 COM3 (Arduino/Genuino Uno) |                              |
|------------------------------|------------------------------|
|                              | Send                         |
| AIT: OK                      | A                            |
| RIC:                         |                              |
| OK                           |                              |
| ATT: +CPMS:                  |                              |
| RIC:                         |                              |
| +CPMS: 1,20,1,20,1,20        |                              |
| ok                           |                              |
| ATT: OK                      |                              |
| RIC:                         |                              |
| OK                           |                              |
| ATT: SHUT OK                 |                              |
| RIC:                         |                              |
| SHUT OK                      |                              |
| Funcionou o acionamento      |                              |
| DEBUG:SMS TEST               |                              |
| 1TT- >                       |                              |
|                              |                              |
| Autoscrol                    | No line ending 👻 9600 baud 👻 |

Figura 6.1 – Setup do módulo GSM (Serial Monitor)

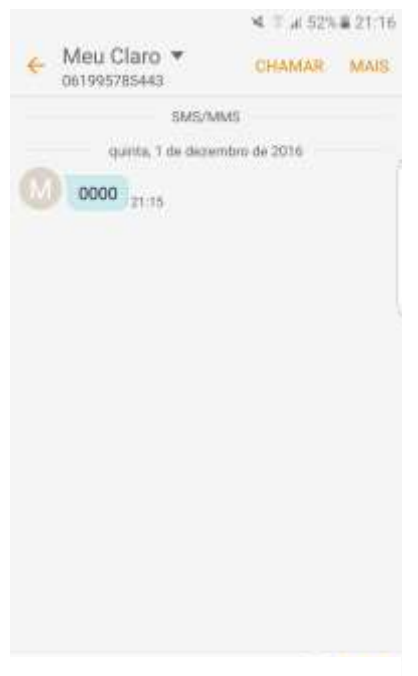

Figura 6.2 – Mensagem recebida ao iniciar o módulo

A Figura 6.3 a seguir ilustra o retorno das medidas nos sensores DHT (umidade), LM35 (temperatura) e LDR (luminosidade).

| 💿 COM3 (Arduino/Genuino Uno)                         |                              |
|------------------------------------------------------|------------------------------|
|                                                      | Send                         |
| OK                                                   |                              |
| OK                                                   |                              |
| ATT: OK                                              |                              |
| RIC:                                                 | E                            |
| AIT: OK                                              |                              |
| RIC:                                                 |                              |
| OK                                                   |                              |
| ATT: +CMGL:                                          |                              |
| RIC:                                                 |                              |
| OK                                                   |                              |
| Umidade: 77.00 %tTemperatura: 20<br>Iuminosidade:227 |                              |
| Luminosidade/2/                                      | •                            |
| Autoscroll                                           | No line ending 👻 9600 baud 👻 |

Figura 6.3 – Medidas dos sensores (Serial Monitor)

Esta Figura 6.4 a seguir ilustra o que o *Serial Monitor* exibe quando enviamos as mensagens "1", "2", "3" e "5".

| 💿 COM3 (Arduino/Genuino Uno)                                     |                     |
|------------------------------------------------------------------|---------------------|
|                                                                  | Send                |
| 2                                                                | *                   |
| OK                                                               |                     |
| ATT: "REC READ"                                                  |                     |
| RIC:                                                             |                     |
| +CMGR: "REC READ", "+5561982092328", "", "16/12/01, 21:58:28-08" | E                   |
| 2                                                                |                     |
| ok                                                               |                     |
| DEBUG:SMS TEST                                                   |                     |
| ATT: >                                                           |                     |
| RIC:                                                             |                     |
| >                                                                |                     |
| DEBUG:>                                                          |                     |
| ATT: +CMGS                                                       |                     |
| RIC:                                                             |                     |
| +CMGS: 164                                                       |                     |
| OK                                                               | *                   |
| Autoscroll No line en                                            | iding 🖌 9600 baud 🖌 |

Figura 6.4 - Serial Monitor respondendo SMS

| × ≅il 43%≣ 21:59              | ¥ ∃ "ti 40% © 22:45       |
|-------------------------------|---------------------------|
| ← Meu Claro ▼ CHAMAR MAIS     | ← Meu Claro ▼ CHAMAR MAIS |
| SMS/MMS                       | 22:33                     |
| quinta, 1 de dezembro de 2016 | 0000                      |
| 0000 21:57                    | 0000 22:36                |
| 21:57 1                       | 22:38 3                   |
| M 1 21:57                     | 28 22:38                  |
| 21:58 2                       | 22:39 5                   |
| M 2 and                       | M 74                      |
| 21:58                         | 1111 22:39                |
|                               | 0000 22:40                |
|                               | 22:40 5                   |
|                               | 76 22:40                  |
|                               | 1111 22:41                |

Figura 6.5 – Celular enviando e recebendo SMS ao módulo GSM

A Figura 6.5 mostra a mensagem enviada e recebida pelo celular que porta o aplicativo. Observe que o programa responde com "28" quando enviamos o número "3", ou seja, envia como resposta a temperatura. A resposta ao "5" é "70", correspondente à umidade no presente momento da medição. Além de enviar "1111" quando é colocada algum objeto obstruindo a luz incidente no LDR.

As figuras a seguir (Figuras 6.6 e 6.7) se referem aos resultados obtidos da programação feita na IDE Android Studio. A primeira se refere ao ligar e desligar do umidificador. Após apertar o botão e esperar alguns segundos (o tempo de enviar a SMS, o módulo receber e responder com outra SMS que aciona o programa, correspondente à Figura 6.5 acima).

| 😫 🗟 🚽 40% 🖬 22:38                                   | I 40% € 22:40                                       |
|-----------------------------------------------------|-----------------------------------------------------|
| SMSDemo                                             | SMSDemo                                             |
| Programa TG<br>Phone Number<br>995785443            | Programa TG<br>Phone Number<br>995785443            |
| SMS Message<br>LIGAR UMIDIFICADOR DESL UMIDIFICADOR | SMS Message<br>LIGAR UMIDIFICADOR DESL UMIDIFICADOR |
| SOLICITAR TEMPERATURA                               | SOLICITAR TEMPERATURA 28                            |
| SOLICITAR UMIDADE umid                              | SOLICITAR UMIDADE 76                                |
| Sem detecçao de presenca                            | Presença detectada sem sua casa!!!                  |
|                                                     |                                                     |
|                                                     |                                                     |

Figura 6.6 – Testes feitos no app 1ª parte

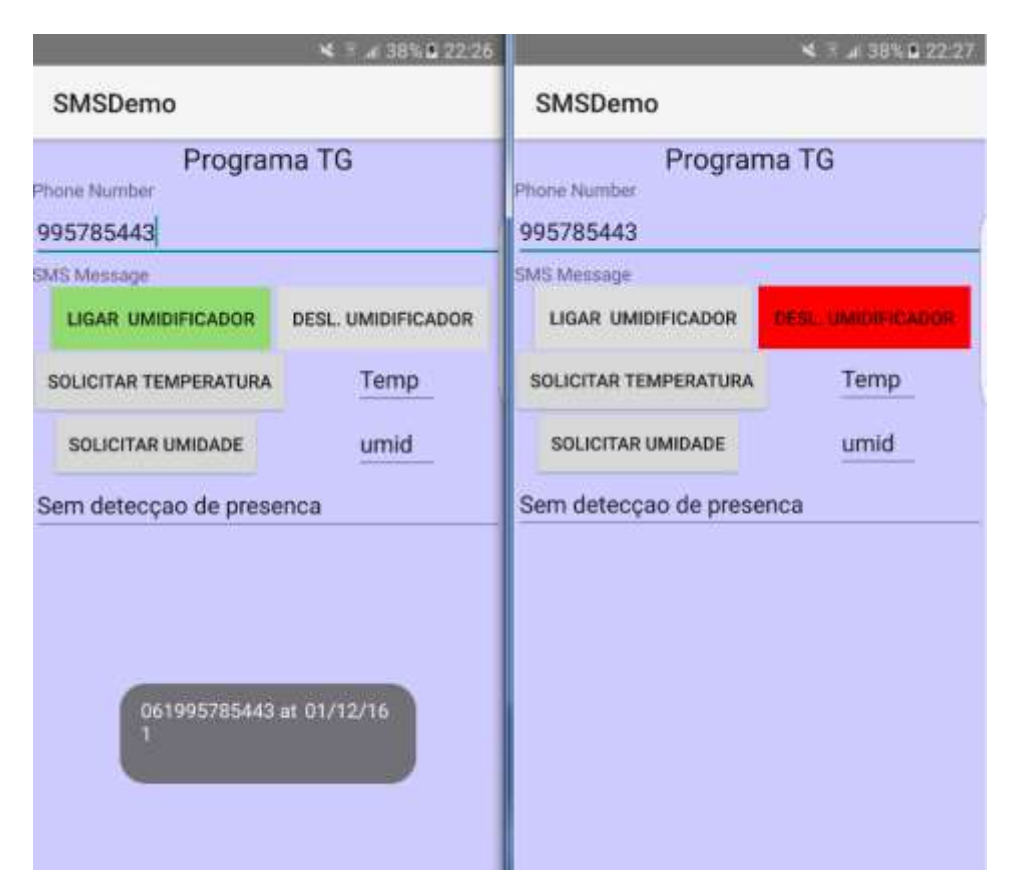

Figura 6.7 – Testse feitos no app 2ª parte

A Figura 6.7 se refere a solicitações de temperatura e umidade, além de apresentar a mensagem de presença detectada após obstruir a luz incidente no LDR.

# 6.2 - Resultados de hardware

A Figura 6.8 apresenta o *hardware* relé e umidificador montado.

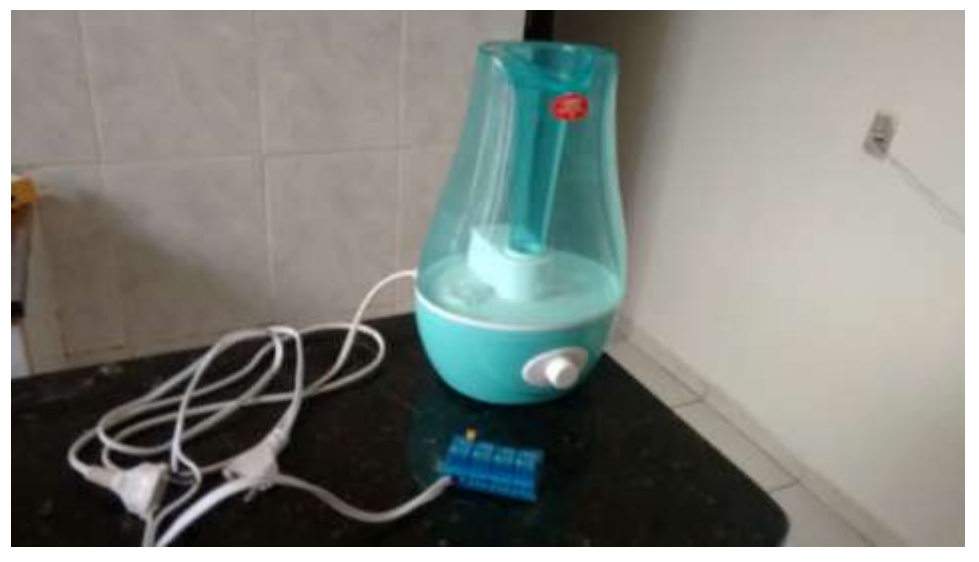

Figura 6.8 – Montagem do relé com o umidificador

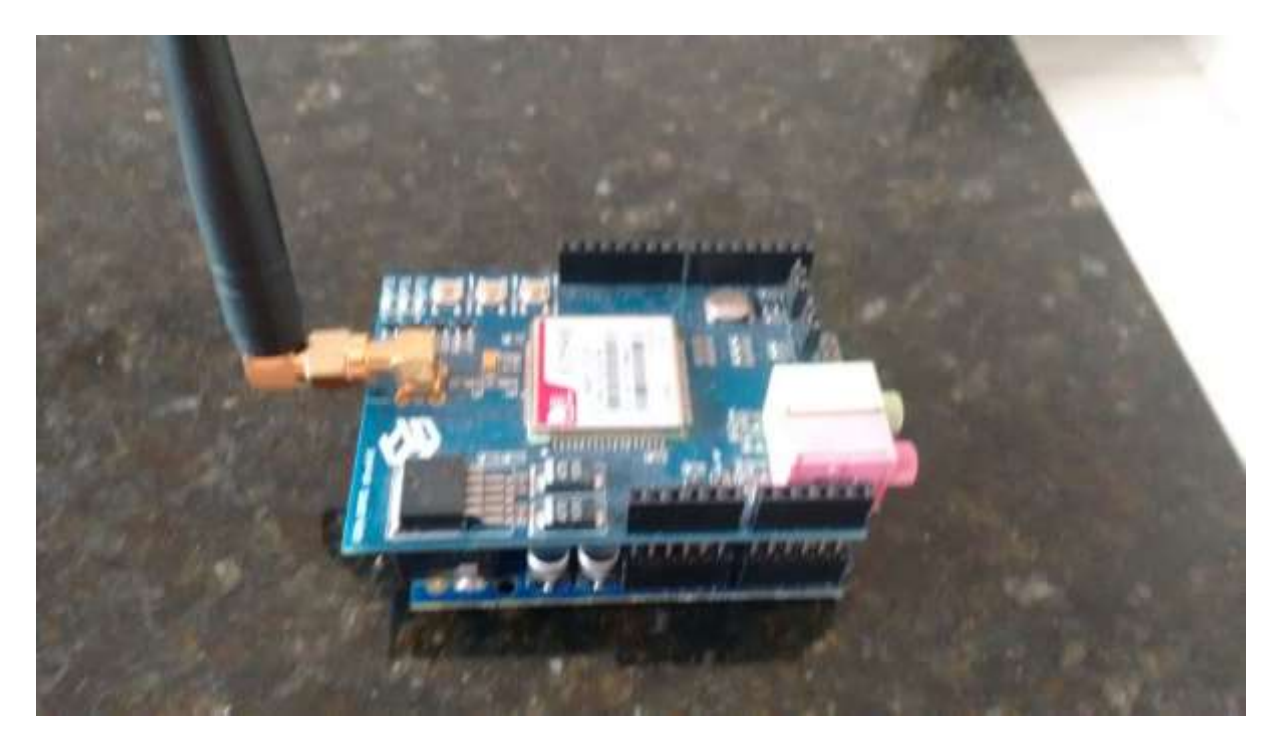

Figura 6.9 – Módulo GSM e Arduino

As Figuras 6.9 e 6.10 apresentam o módulo e a *protoboard* montadas e prontas para funcionamento.

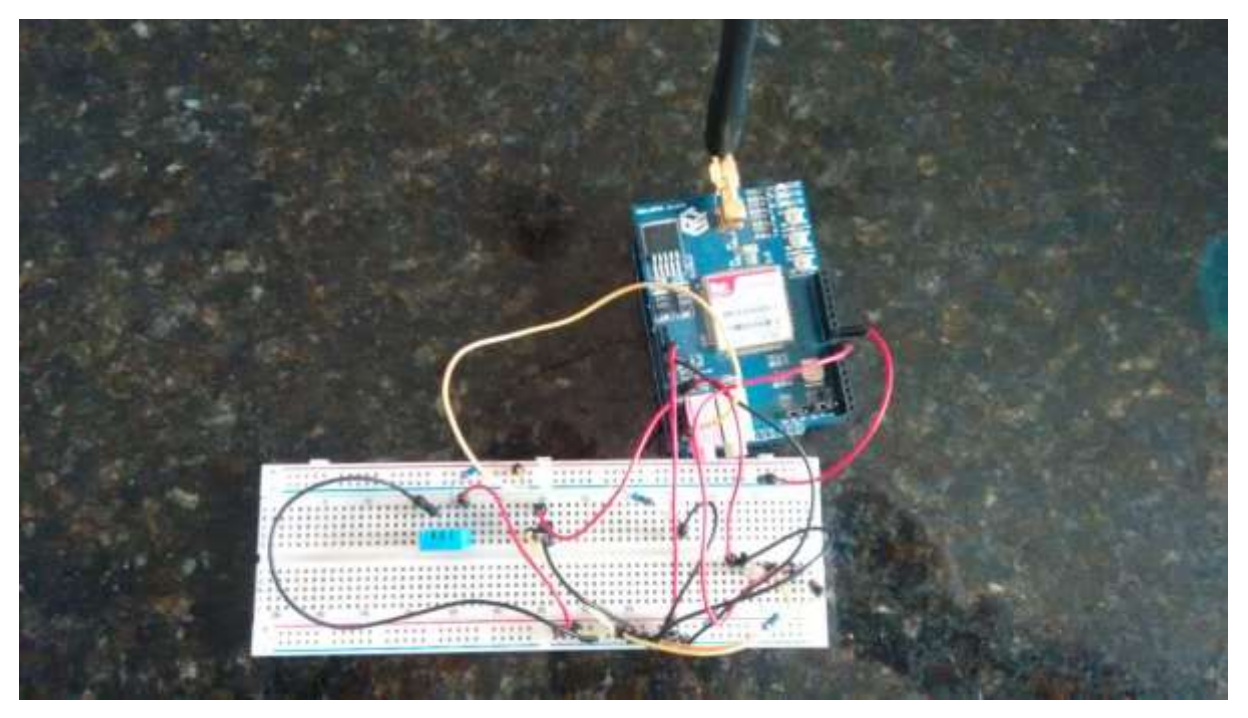

Figura 6.10 – Módulo *GSM*, Arduino e sensores na *protoboard* 

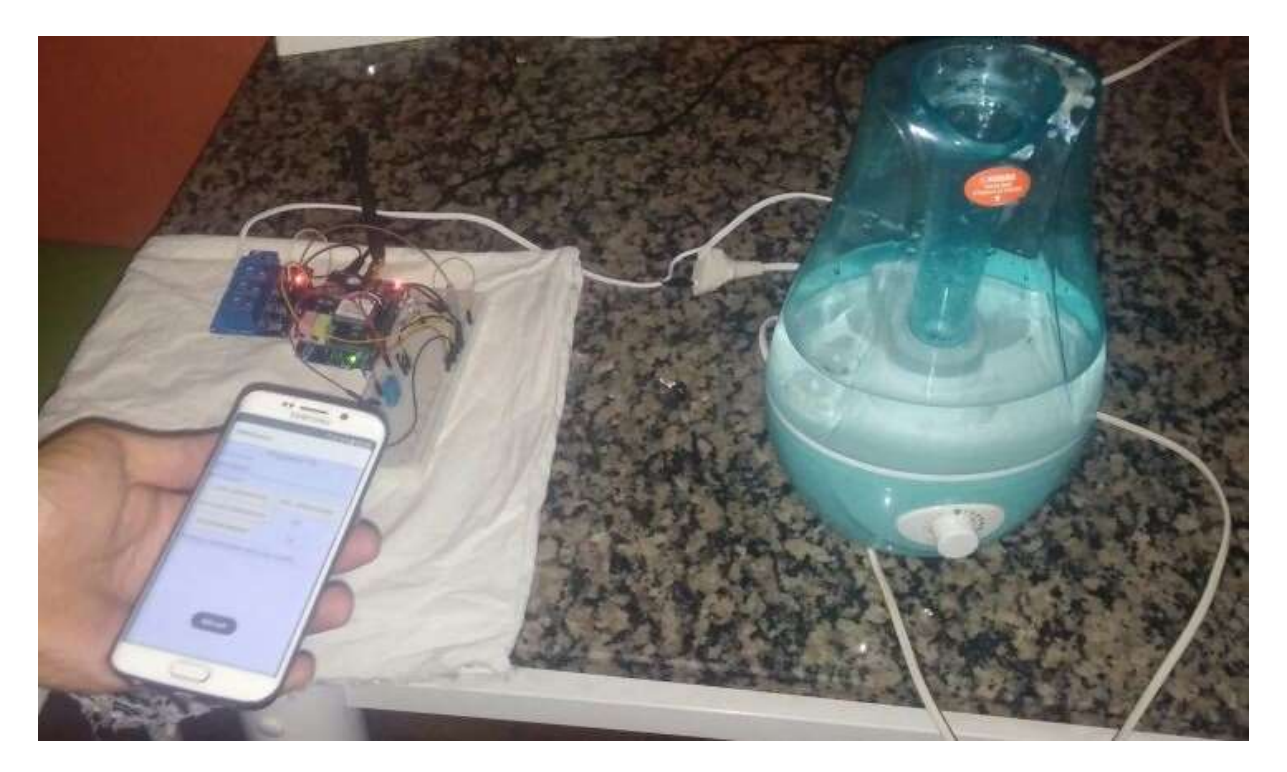

Figura 6.11 – Trabalho montado pronto para uso

A Figura 6.11 apresenta o projeto agora pronto para execução, já foi solicitado ao módulo a temperatura, umidade e foi registrada mudança na luminosidade, conforme cobriuse o LDR. As figuras 6.12 e 6.13 apresentam o umidificador sendo acionado e desligado, respectivamente.

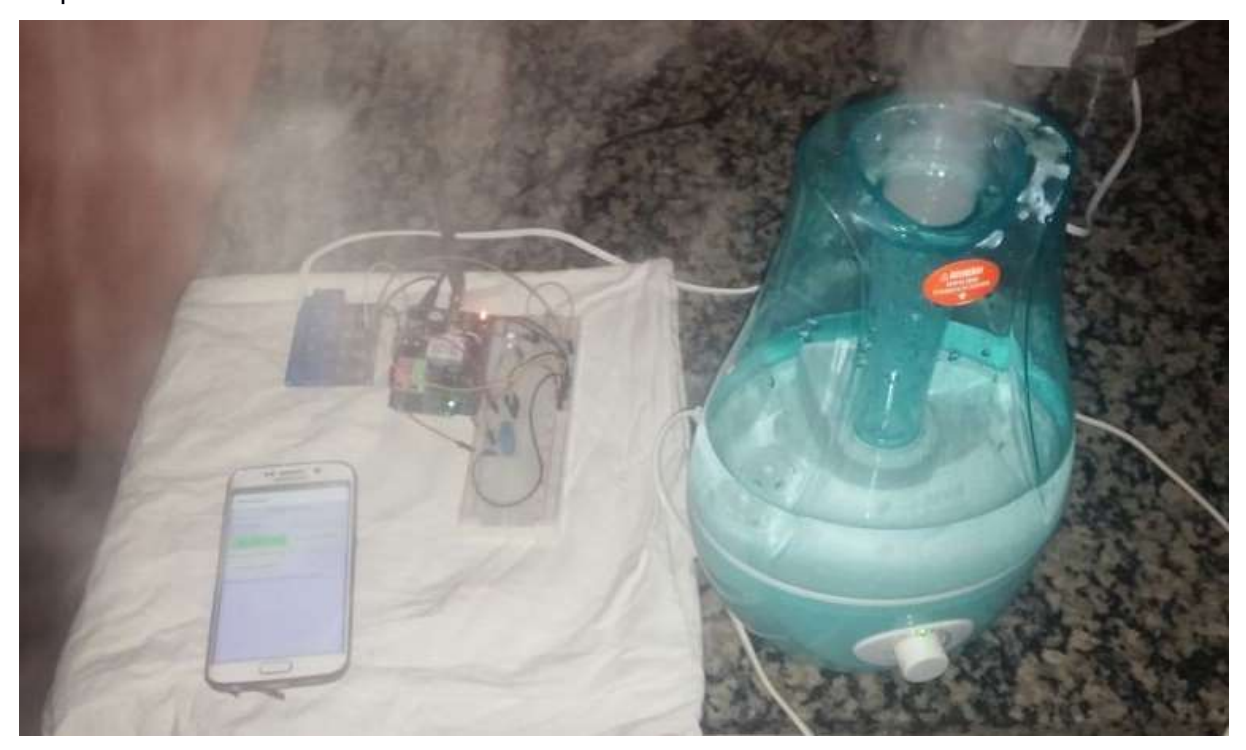

Figura 6.12 - Esquema montado e acionado

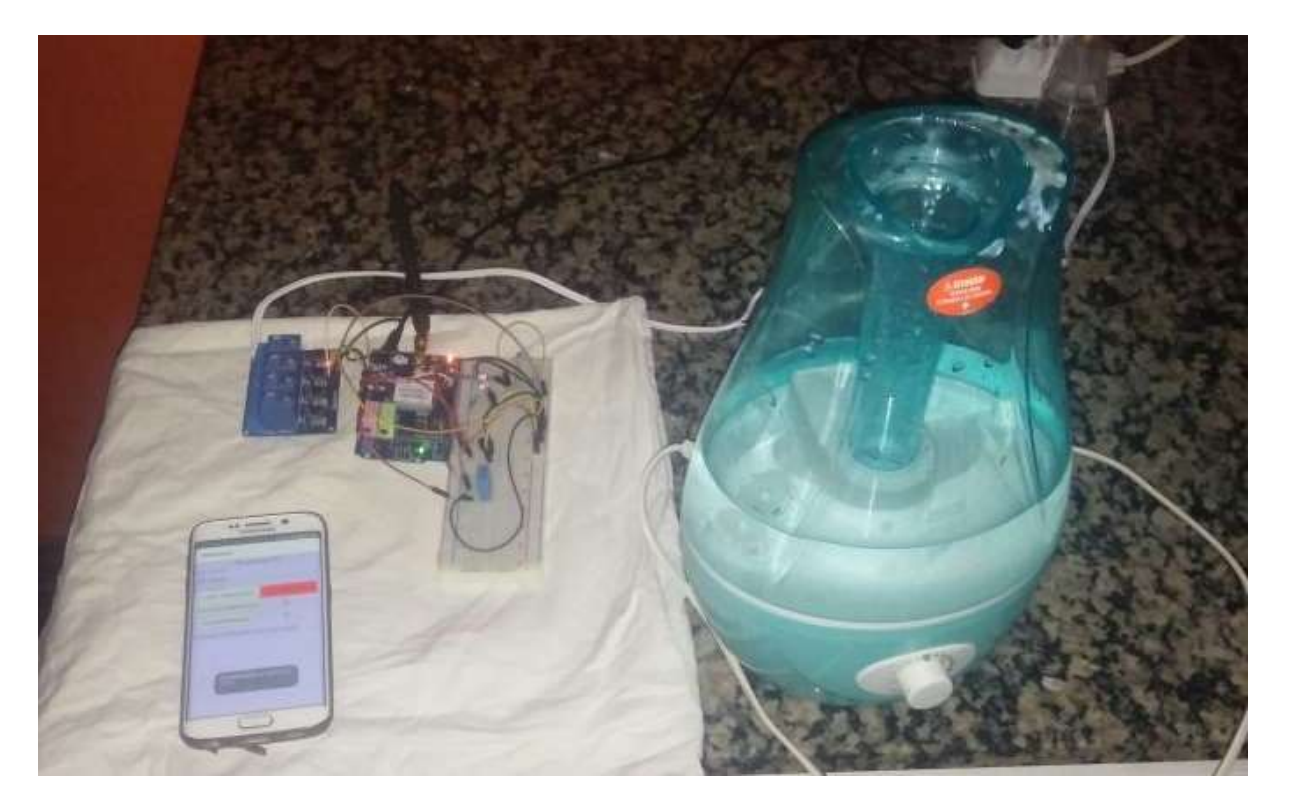

Figura 6.13 – Esquema montado e desligado

## 6.3 – Problemas encontrados

O desenvolvimento deste trabalho foram encontradas pequenas dificuldades referentes aos *softwares*, pois a diversidade de atualizações, bibliotecas e pequenas peculiaridades na elaboração e funcionamento. Contudo, a vasta documentação presente na internet e várias tentativas supriram essa barreira.

Alguns atrasos no envio de *SMS* podem eventualmente prejudicar o funcionamento do aplicativo para Android. É preciso, pois, ter paciência quando se envia um comando pelo aplicativo (o prazo de enviar e receber uma *SMS*). Significa dizer que o funcionamento deste trabalho depende do tempo que uma *SMS* leva para ser enviada e recebida em uma dada área de cobertura *GSM*.

Particularidades como a confidencialidade de quem envia e recebe a mensagem não foram tratadas nesse trabalho.

# **CAPÍTULO 7 – CONSIDERAÇÕES FINAIS**

# 7.1 – Conclusões

Este trabalho se propôs a criar uma interface de automação remota residencial. Embora de pequena complexidade, o arranjo exposto conseguiu alcançar o objetivo. Além disso, todas as partes interligadas (relé, módulo *GSM*, *Arduino*, aplicativo *Android*, gama de sensores) são facilmente expansíveis. Significa dizer que o aplicativo *Android* pode aumentar o comando de variáveis, pode-se agregar mais sensores, o relé pode acionar mais eletrodomésticos.

# 7.2 – Sugestões para trabalhos futuros

A demanda por automação residencial é uma boa aposta para o futuro. Não apenas residencial, mas automações simples tornam a vida do engenheiro com carreira relacionada a tecnologias eletrônicas mais fácil

Algumas sugestões para aprofundar este trabalho:

- criar um protótipo mais barato, usando outras tecnologias tecnologias que enviam SMS;
- agregar mais instrumentos a este trabalho, com o objetivo de estender as funcionalidades ou melhorar as existentes;
- incluir câmera para monitoramento doméstico.

# **REFERÊNCIAS BIBLIOGRÁFICAS**

[1] MURATORI, José Roberto; DAL BÓ, Paulo Henrique. Automação Residencial. Automação residencial: histórico, definições e conceitos, São Paulo, mar./jul. 2011. 70 p.

[2] ROVERI, Michael Rubens. Automação Residencial, 2012. Trabalho de Conclusão de Curso (Curso Superior de Tecnologia em Redes de Computores)- Faculdade POLITEC, Santa Bárbara d'Oeste, 2012.

[3] MAIA, Gustavo Moura Fé. Acionamento Remoto De Portões Elétricos Via Celular Através De Microcontrolador, 2012. Trabalho de Conclusão de Curso (Graduação em Engenharia da Computação)- Faculdade de Tecnologia e Ciências Sociais Aplicadas -FATECS, Centro Universitário de Brasília - UniCEUB, Brasília DF, 2012, 17p.

[4] SIQUEIRA, Charles de Souza; BOAS, Pablo Pinheiro Batista Villas.Projeto De Automação Residencial Utilizando Um Microcontrolador Da Família 8051 E Supervisionado Por Uma Plataforma Desenvolvida No Elipse E3, 2011. Trabalho de Conclusão de Curso (Graduação em Engenharia Elétrica)- Escola de Engenharia Elétrica e de Computação, Universidade Federal de Goiás, Goiânia GO, 2011, 17p.

[5] ARDUINO GSM SHIELD. Open Eletronics, Open source eletronic projects. Disponível em:<<u>https://www.arduino.cc/</u>> Acesso: 03 de dezembro de 2016.

[6] ARDUINO UNO, Arduino UNO Front. Arduino UNO Board. Disponível em<https://www.arduino.cc/>: Acesso: 03 de dezembro de 2016.

[7] DHT11, MONITORANDO TEMPERATURA E UMIDADE COM O SENSOR DHT11, Disponível em: <a href="http://blog.filipeflop.com/sensores/monitorando-temperatura-e-umidade-com-o-sensor-dht11.html">http://blog.filipeflop.com/sensores/monitorando-temperatura-e-umidade-com-o-sensor-dht11.html</a>>. Acesso: 03 de dezembro de 2016.

[8] LM35, LM35 – Medindo temperatura com Arduino. Disponível em: <http://blog.vidadesilicio.com.br/arduino/basico/lm35-medindo-temperatura-com-arduino/>. Acesso: 03 de dezembro de 2016. [9] Android Studio, Perguntas relacionadas. Disponível em:

<a href="http://pt.stackoverflow.com/questions/tagged/android-studio">http://pt.stackoverflow.com/questions/tagged/android-studio</a> Acesso: 03 de dezembro de 2016.

[10] Relé 5 V 4 canais, CONTROLANDO LÂMPADAS COM MÓDULO RELÉ ARDUINO, Disponível em: <a href="http://blog.filipeflop.com/modulos/controle-modulo-rele-arduino.html">http://blog.filipeflop.com/modulos/controle-modulo-rele-arduino.html</a> Acesso em: 03 de dezembro de 2016.

[11] Sending/Receiving SMS via Arduino. Disponível em:
<a href="http://stackoverflow.com/questions/15658633/sending-receiving-sms-via-arduino">http://stackoverflow.com/questions/15658633/sending-receiving-sms-via-arduino</a>> Acesso:
03 de dezembro de 2016

# **APÊNDICE A – CÓDIGO FONTE IDE ARDUINO**

//Este código está comentado
#include <SoftwareSerial.h>
#include "sms.h"
#include <DHT.h>

| SMSGSM sms;                                    | // Cria varíavel que chama as funções SMS |
|------------------------------------------------|-------------------------------------------|
| #define DHTPIN A5                              | // pino que estamos conectado o sensor de |
| umidade                                        |                                           |
| #define DHTTYPE DHT11                          | // DHT 11                                 |
| DHT dht(DHTPIN, DHTTYPE);<br>comandos ao DHT11 | // Cria a variável para execução de       |
| int ledPin = 8;                                | // Led no pino 8                          |
| int pinRele = 7;                               | // Relé no pino saida 7                   |
| int ldrPin = 0;                                | // LDR no pino analógico 8                |
| int ldrValor = 0;                              | // Valor lido do LDR                      |
| const int LM35 = A1;                           | // Define o pino que lera a saída do LM35 |
| char armazenaSMS[160];<br>SMS                  | // Cria variável que conterá o corpo da   |
| char numeroCelular[20];                        | // Cria variável que conterá o numero de  |
| float temperatura;                             | // Variável que recebe temperatura        |
| boolean started=false;<br>o módulo funciona    | // Variável booleana que indica se        |
| char pos;<br>SMS lida                          | // Variável que recebe a posição da       |
| void setup() {                                 |                                           |

pinMode(ledPin, OUTPUT); // Define a porta 7 como saída

pinMode(pinRele, OUTPUT);

no pino de saída 8

```
Serial.begin(9600);
                                                         // Inicia a comunicação serial
        if (gsm.begin(2400))
                                                         // Inicia sub-rotina do módulo GSM
          {
            Serial.println("\nFuncionou o acionamento");
            started=true;
          }
          else Serial.println("\nNão funcionou");
        if(started) {
                                                     // Envia uma SMS "0000" caso o módulo
esteja pronto
             if (sms.SendSMS("61982092328", "0000"))
              Serial.println("\nSMS enviada OK");
          }
        dht.begin();
                                                      // Inicia sub-rotina do sensor DHT
       }
       void loop() {
       float h = dht.readHumidity();
                                                           // Variável 'h' recebe indicação de
umidade
       float t;
       int temperatura;
       int i=0;
       char temperaturaChar[5];
                                                           // Inicia diversas variáveis
       String temperaturaString;
```

temperatura = (float(analogRead(LM35)) \* 5 / (1023)) / 0.01;

t=(int)temperatura;

```
pos = sms.IsSMSPresent(SMS_UNREAD); // Salva a posição de
uma SMS não lida na variável pos
if(pos){
sms.GetSMS(pos, numeroCelular, 20, armazenaSMS, 160); // Função que
recebe uma mensagem não lida
```

```
if(!strcmp(armazenaSMS,"1"))
```

{

```
Serial.print(armazenaSMS);
```

digitalWrite(7, HIGH);

```
if(sms.SendSMS(numeroCelular,"1")) // Caso receba uma SMS
```

com conteúdo '1', liga o umidificador

```
delay (5000); // e retorna outra SMS '1' notificando
```

quem solicitou.

sms.DeleteSMS(pos);

// Apaga a SMS recebida. As 4

// Analogamente à anterior,

```
funções abaixo são análogas
```

```
memset(&armazenaSMS,NULL,sizeof(armazenaSMS));
```

}

```
if(!strcmp(armazenaSMS,"2"))
```

## {

```
digitalWrite(7, LOW);
```

sms.SendSMS(numeroCelular,"2");

porém desliga com o número '2'

```
delay (5000);
sms.DeleteSMS(pos);
```

memset(&armazenaSMS,NULL,sizeof(armazenaSMS));

}

```
if(!strcmp(armazenaSMS,"3"))
```

```
{
```

temperatura=(int)t;

```
temperaturaString=String(temperatura);
```

// Retorna a temperatura

```
temperaturaString.toCharArray(temperaturaChar,5);
          sms.SendSMS(numeroCelular,temperaturaChar);
          delay (5000);
          sms.DeleteSMS(pos);
          memset(&armazenaSMS,NULL,sizeof(armazenaSMS));
         }
         if(!strcmp(armazenaSMS,"5"))
         {
          temperatura=(int)h;
          temperaturaString=String(temperatura);
          temperaturaString.toCharArray(temperaturaChar,5); // Retorna umidade
quando recebe SMS '5'
          sms.SendSMS(numeroCelular,temperaturaChar);
          delay (5000);
          sms.DeleteSMS(pos);
          memset(&armazenaSMS,NULL,sizeof(armazenaSMS));
         }
       }
        if ( isnan(h))
       {
         Serial.println("Failed to read from DHT");
                                                // Escreve no Serial Monitor se
não houver erro de leitura
       }
        Serial.print("Umidade: ");
        Serial.print(h);
         Serial.print(" %t");
```

IdrValor = analogRead(IdrPin); // Lê o valor do LDR

```
temperatura = (float(analogRead(LM35)) * 5 / (1023)) / 0.01; // O valor lido será
entre 0 e 1023
        Serial.print("Temperatura: ");
        Serial.println(temperatura);
        if (ldrValor >= 800) {
         sms.SendSMS("61982092328", "1111"); // Envia SMS '1111' caso
o sensor LDR detecte uma 'sombra'
        }
        // senão, apaga o led
                                                   // O prazo de 2 segundos para cada
        delay (2000);
ciclo do loop
        i++;
        if (i==450)
        {
            digitalWrite(8, HIGH);
                                                  // Condicional para acionar e desligar o
led a cada 15 minutos
        }
        if (i==900)
        {
            i=0;
            digitalWrite(8, LOW);
        }
        Serial.print("Luminosidade");
        Serial.println(ldrValor);
                                                    // Escreve no Serial Monitor a leitura
de luminosidade do LDR
        delay(100);
       }
```

# APÊNDICE B – CÓDIGO FONTE IDE ANDROID STUDIO

// Código JAVA

package com.android.smsdemo;

import android.app.Activity;

import android.os.Bundle;

import android.telephony.SmsManager;

import android.view.View;

bibliotecas para compor programa

import android.widget.Button;

import android.widget.EditText;

import android.widget.TextView;

import android.widget.Toast;

public class MainActivity extends Activity {

private static MainActivity ninst;

Button btnLigar1, btnDesligar1, btnLigar2, btnLigar3;

EditText toPhoneNumber, temperatura, umidade, presenca;

// Cria variáveis usadas no programa

int temp=0;

public static MainActivity instance() {

return ninst;

}

@Override

protected void onStart() {

super.onStart();

ninst = this;

para esta mesma activity

}

@Override

protected void onCreate(Bundle savedInstanceState) {

// Chama

// Cria referência

super.onCreate(savedInstanceState);

Muda o layout para uma activity com permissão de enviar SMS

setContentView(R.layout.activity\_send\_sms);

btnLigar1 = (Button) findViewById(R.id.Ativa1);

btnDesligar1 = (Button) findViewById(R.id.Desativa1);

btnLigar2 = (Button) findViewById(R.id.Ativa2);

```
//
```

//

Relaciona os botões e textos às variáveis criadas

btnLigar3 = (Button) findViewById(R.id.Ativa3);

toPhoneNumber = (EditText) findViewById(R.id.editTextPhoneNo);

temperatura = (EditText) findViewById(R.id.editTemperatura);

umidade = (EditText) findViewById(R.id.editUmidade);

presenca = (EditText) findViewById(R.id.editPresenca);

btnLigar1.setOnClickListener(new View.OnClickListener() {

@Override

```
public void onClick(View v) {
```

temp=0;

sendSms(1);

// Executa a

função de enviar SMS quando os botões são clicados

# } });

btnDesligar1.setOnClickListener(new View.OnClickListener() {

@Override

public void onClick(View v) {

temp=0;

sendSms(2);

}

});

btnLigar2.setOnClickListener(new View.OnClickListener() {

@Override

public void onClick(View v) {

temp=1;

```
sendSms(3);
}
});
btnLigar3.setOnClickListener(new View.OnClickListener() {
  @Override
  public void onClick(View v) {
    temp=2;
    sendSms(5);
}
```

```
});
```

}

```
}
```

public void acendeBotao(int j){

```
if(j==1111) {
```

temp=0;

presenca.setText("Presença detectada sem sua casa!!!",

TextView.BufferType.EDITABLE); // Mostra mensagem de presença detectada - interface com o LDR

}

if(j==1) {

btnLigar1.setBackgroundResource(R.color.Green);

btnDesligar1.setBackgroundResource(R.color.Gray);

// Muda a cor dos botões conforme eles são acionados

}

if(j==2) {

btnDesligar1.setBackgroundResource(R.color.Red);

btnLigar1.setBackgroundResource(R.color.Gray);

}

if(temp==1) {

temperatura.setText(Integer.toString(j), TextView.BufferType.EDITABLE);

}

```
if(temp==2) {
```

números int em char para exibir no programa

```
umidade.setText(Integer.toString(j), TextView.BufferType.EDITABLE);
}
```

}

private void sendSms(int k) {

String toPhone = toPhoneNumber.getText().toString();

try {

SmsManager smsManager = SmsManager.getDefault();

if (k==1)

smsManager.sendTextMessage(toPhone, null, "1", null, null); // Função que envia as SMS ao módulo GSM

if (k==2)

smsManager.sendTextMessage(toPhone, null, "2", null, null);

if (k==3)

smsManager.sendTextMessage(toPhone, null, "3", null, null);

if (k==5)

smsManager.sendTextMessage(toPhone, null, "5", null, null);

Toast.makeText(this, "SMS sent", Toast.LENGTH\_LONG).show();

// Mensagem rápida mostrada na tela após mensagem enviada com sucesso

```
} catch (Exception e) {
```

e.printStackTrace();

```
}
}
```

------

Código Layout

-----

<LinearLayout xmIns:android="http://schemas.android.com/apk/res/android"

android:layout\_width="match\_parent"

android:layout\_height="match\_parent"

android:orientation="vertical"

android:id="@+id/mainLayout"

android:weightSum="1"

android:background="#ffcecbff" >

<TextView

android:id="@+id/textView"

android:text="Programa TG"

android:textAppearance="?android:attr/textAppearanceLarge"

android:layout\_gravity="center\_horizontal"

android:layout\_width="wrap\_content"

android:layout\_height="wrap\_content" />

<TextView

android:id="@+id/textViewPhoneNumber"

android:text="Phone Number"

android:layout\_width="wrap\_content"

android:layout\_height="wrap\_content" />

## <EditText

android:id="@+id/editTextPhoneNo"

android:layout\_width="match\_parent"

android:layout\_height="wrap\_content"

android:inputType="phone" />

<TextView

android:id="@+id/textViewMessage"

android:text="SMS Message"

android:layout\_width="wrap\_content"

android:layout\_height="wrap\_content" />

<RelativeLayout

android:layout\_width="fill\_parent"

android:layout\_height="wrap\_content">

#### <Button

android:text="Ligar umidificador" android:layout\_width="wrap\_content" android:layout\_height="wrap\_content" android:id="@+id/Ativa1" android:layout\_marginStart="15dp" android:layout\_alignParentTop="true" android:layout\_alignParentStart="true" />

#### <Button

android:layout\_gravity="center\_horizontal"

android:id="@+id/Desativa1"

android:text="desl. umidificador"

android:layout\_width="wrap\_content"

android:layout\_height="wrap\_content"

android:layout\_marginEnd="12dp"

android:layout\_alignParentTop="true"

android:layout\_alignParentEnd="true" />

</RelativeLayout>

<RelativeLayout

android:layout\_width="fill\_parent"

android:layout\_height="wrap\_content">

### <Button

android:text="Solicitar Temperatura"
android:layout\_width="wrap\_content"
android:layout\_height="wrap\_content"
android:id="@+id/Ativa2"
android:layout\_alignBaseline="@+id/editTemperatura"
android:layout\_alignBottom="@+id/editTemperatura"
android:layout\_alignParentStart="true" />

## <EditText

android:layout\_width="64dp" android:layout\_height="wrap\_content" android:inputType="textPersonName" android:text="Temp" android:ems="10" android:id="@+id/editTemperatura" android:layout\_marginStart="51dp" android:layout\_alignParentTop="true" android:layout\_toEndOf="@+id/Ativa2" />

</RelativeLayout>

<RelativeLayout

android:layout\_width="fill\_parent"

android:layout\_height="wrap\_content">

### <Button

android:text="Solicitar umidade" android:layout\_width="wrap\_content" android:layout\_height="wrap\_content" android:id="@+id/Ativa3" android:layout\_marginStart="16dp" android:layout\_alignParentTop="true" android:layout\_alignParentStart="true" /> <EditText

# android:layout\_width="64dp" android:layout\_height="wrap\_content" android:inputType="textPersonName" android:text="umid" android:ems="10" android:id="@+id/editUmidade" android:layout\_marginEnd="50dp" android:layout\_centerVertical="true"

android:layout\_alignParentEnd="true" />

</RelativeLayout>

<RelativeLayout

android:layout\_width="fill\_parent"

android:layout\_height="wrap\_content">

</RelativeLayout>

<EditText

android:layout\_width="match\_parent"

android:layout\_height="wrap\_content"

android:inputType="textPersonName"

android:text="Sem detecçao de presenca"

android:ems="10"

android:id="@+id/editPresenca" />

</LinearLayout>

// Lista de cores

```
<?xml version="1.0" encoding="utf-8"?>
```

<resources>

<color name="Red">#FF0000</color>

<color name="Green">#93DB70</color>

<color name="Gray">#DCDCDC</color>

</resources>

// Android Manifest

<?xml version="1.0" encoding="utf-8"?>

<manifest xmlns:android="http://schemas.android.com/apk/res/android"

package="com.android.smsdemo" >

<uses-permission android:name="android.permission.WRITE\_SMS" />

<uses-permission android:name="android.permission.READ\_SMS" /> <uses-permission android:name="android.permission.RECEIVE\_SMS" /> <uses-permission android:name="android.permission.SEND\_SMS" /> <application

android:allowBackup="true"

android:icon="@mipmap/ic\_launcher"

android:label="@string/app\_name"

android:theme="@style/AppTheme" >

### <activity

android:name=".MainActivity"

android:label="@string/app\_name" >

## <intent-filter>

<action android:name="android.intent.action.MAIN" />

<category android:name="android.intent.category.LAUNCHER" />

### </intent-filter>

#### </activity>

#### <activity

android:name=".ReceiveSMSActivity"

android:label="@string/title\_activity\_receive\_sms" >

#### </activity>

### <activity

android:name=".SendSmsActivity"

android:label="@string/title\_activity\_send\_sms" >

### </activity>

<receiver android:name=".SmsBroadcastReceiver"

android:exported="true" >

<intent-filter android:priority="999" >

<action android:name="android.provider.Telephony.SMS\_RECEIVED" />

### </intent-filter>

</receiver>

</application>

</manifest>
## ANEXO A – ESQUEMÁTICO ARDUINO

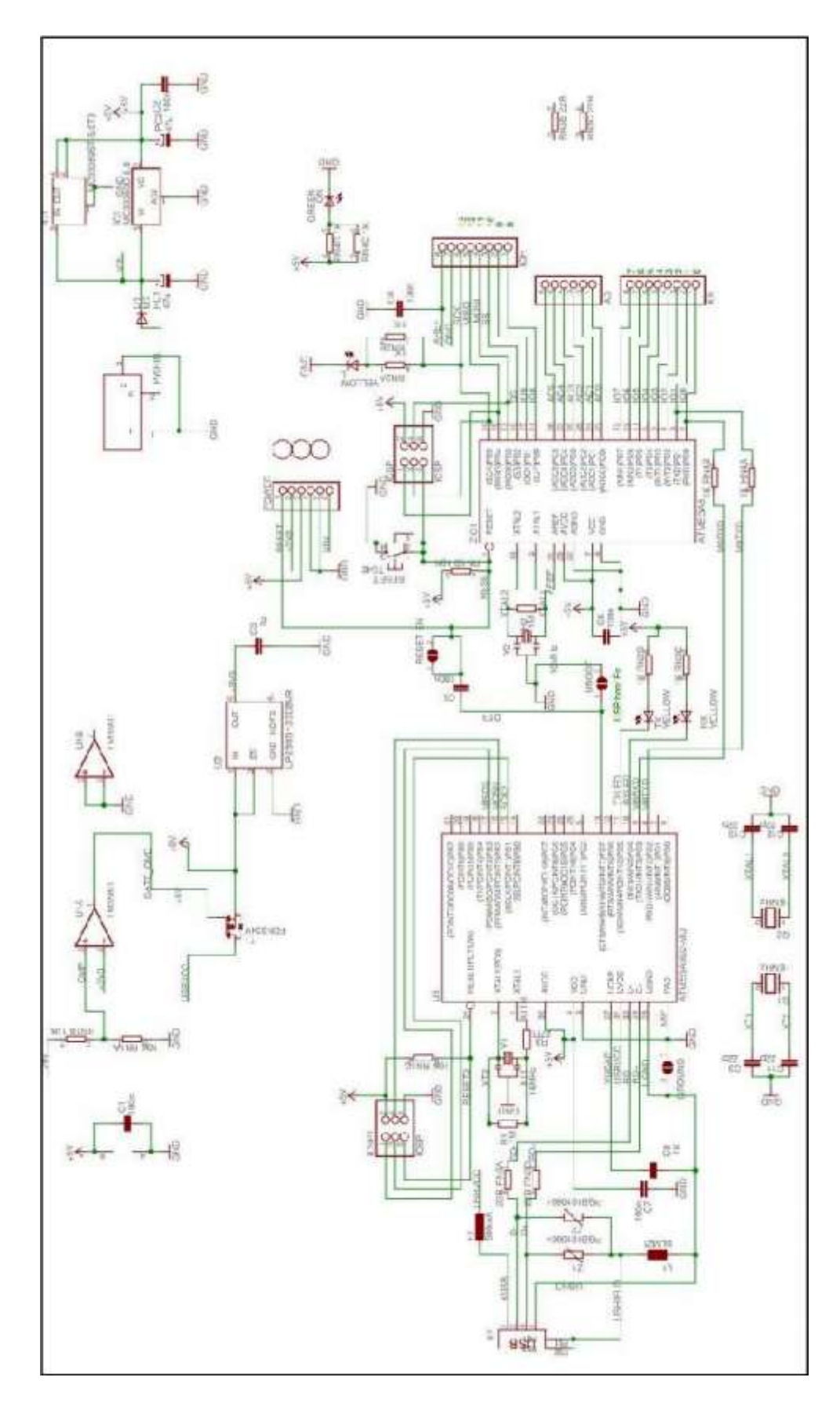